# LINPACE

Indo-Pacific-European Hub for Digital Partnerships

ヨーロッパとインド太平洋のための デジタルパートナーシップ強化

디지털 파트너십 감화 유럽 및 인도 태평양의 경우

### D1.2: Community Platform Public summary (initial)

| Work package     | WP 1 – Setting up and development of the INPACE Hub                                                                                                    |
|------------------|----------------------------------------------------------------------------------------------------|
| Due date         | M12                                                                                                    |
| Submission date  | 26/12/2024                                                                                                    |
| Deliverable lead | ENRICH GLOBAL                                                                                                    |
| Version          | 1.0                                                                                                    |
| Authors          | Fabrice Clari, Cédrik Poirey (ENRICH GLOBAL), Antonis Ramfos, Marina Klitsi (ATC, annex contribution)                                                                                                    |
| Reviewers        | Kseniia Savchenko (G.A.C. Group)                                                                                                    |
| Abstract         | The INPACE Hub, a cornerstone of the INPACE project, is a digital collaboration platform designed to empower diverse communities and stakeholders. Built on the ENRICH GLOBAL Collaboration Platform (EGCP), the Hub integrates dynamic features such as event management, group collaboration, a powerful search engine, and tailored notification systems. By fostering active participation and synergy across thematic working groups and activity clusters, the INPACE Hub aligns seamlessly with the broader objectives of the INPACE project, promoting innovation, collaboration, and impactful outcomes. |
| Keywords         | INPACE Hub, platform, collaboration, online                                                                                                    |

#### **Document Revision History**

| Version | Date       | Description of change | List of contributor(s)       |
|---------|------------|-----------------------|------------------------------|
| V0.1    | 16/12/2024 | 1st edit              | Fabrice Clari, Cédrik Poirey |
| V0.2    | 20/12/2024 | Peer review           | Kseniia Savchenko            |
| V1.0    | 24/12/2024 | Finalisation          | Fabrice Clari, Cédrik Poirey |

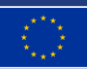

### **LINPACE**

Grant Agreement No: 101135568 Call: HORIZON-CL4-2023-HUMAN-01 | Type of action: HORIZON-CSA

| Topic: HORIZON-CL4-2023-HUMAN-01-91

#### DISCLAIMER

The INPACE project received funding from the European Union's Horizon Europe Research and Innovation Programme under Grant Agreement No 101135568. The information, documentation, and figures available in this deliverable are written by the INPACE project's consortium under EC grant agreement 101135568 and do not necessarily reflect the views of the European Commission. The European Commission is not liable for any use that may be made of the information contained herein.

This work has received funding from the Swiss State Secretariat for Education, Research and Innovation (SERI).

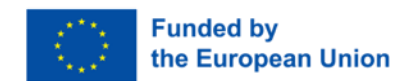

Project funded by

Schweizerische Eidgenossenschaft Confédération suisse Confederazione Svizzera Confederaziun svizra

Swiss Confederation

Federal Department of Economic Affairs, Education and Research EAER State Secretariat for Education, Research and Innovation SERI

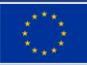

### **LINPACE**

### **COPYRIGHT NOTICE**

© 2024 – 2027 INPACE

| Project funded by the European Commission in the Horizon Europe Programme |                                                                                                    |   |  |  |  |  |  |
|---------------------------------------------------------------------------|----------------------------------------------------------------------------------------------------|---|--|--|--|--|--|
| Nature of the deliverable:                                                | R                                                                                                    |   |  |  |  |  |  |
| Dissemination Level                                                       | Dissemination Level                                                                                                    |   |  |  |  |  |  |
| PU                                                                        | Public, fully open, e.g. web (Deliverables flagged as public will be automatically published in CORDIS project's page) | Х |  |  |  |  |  |
| SEN                                                                       | Sensitive, limited under the conditions of the Grant Agreement                                                         |   |  |  |  |  |  |
|                                                                           |                                                                                                    |   |  |  |  |  |  |

\* R: Document, report (excluding the periodic and final reports) DEC: Websites, patents filing, press & media actions, videos, etc. DATA: Data sets, microdata, etc. DMP: Data management plan ETHICS: Deliverables related to ethics issues.

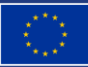

### **EINPACE**

### TABLE OF CONTENTS

| 1                                                                                                    | INTRODUCTION                                                                                                    | .10                                                                                                   |
|----------------------------------------------------------------------------------------------------|----------------------------------------------------------------------------------------------------|----------------------------------------------------------------------------------------------------|
| 1.1                                                                                                    | THE ENRICH GLOBAL Collaborative platform: an overview                                                                                                    | . 11                                                                                                  |
| 1.2                                                                                                    | INPACE Hub versus the INPACE website                                                                                                    | . 11                                                                                                  |
| 1.3                                                                                                    | The 4 INPACE Hub pillars                                                                                                    | . 12                                                                                                  |
| 2                                                                                                    | PLATFORM FEATURES                                                                                                    | .13                                                                                                   |
| 2.1                                                                                                    | EGCP core features and INPACE specific features                                                                                                    | . 13                                                                                                  |
| 2.2                                                                                                    | The search engine                                                                                                    | . 13                                                                                                  |
| 2.3                                                                                                    | User registration                                                                                                    | . 14                                                                                                  |
| 2.4                                                                                                    | The user profile                                                                                                    | . 14                                                                                                  |
| 2.5                                                                                                    | Group management                                                                                                    | . 15                                                                                                  |
| 2.6                                                                                                    | Events management and registration                                                                                                    | . 16                                                                                                  |
| 2.7                                                                                                    | News                                                                                                    | . 17                                                                                                  |
| 2.8                                                                                                    | Content digest                                                                                                    | . 17                                                                                                  |
| 3                                                                                                    | PLATFORM AUDIENCE                                                                                                    | . 19                                                                                                  |
| 4                                                                                                    | CONLUSIONS                                                                                                    | .20                                                                                                   |
| -                                                                                                    |                                                                                                    |                                                                                                    |
| 5                                                                                                    | APPENDIX A – USER GUIDE                                                                                                    | . 21                                                                                                  |
| <b>5</b><br>5.1                                                                                                    | APPENDIX A – USER GUIDE                                                                                                    | . <b>21</b><br>.21                                                                                    |
| <b>5</b><br>5.1<br>5.2                                                                                                  | APPENDIX A – USER GUIDE<br>Registration<br>INPACE Hub navigation                                                                                                    | . 21<br>. 21<br>. 24                                                                                  |
| <b>5</b><br>5.1<br>5.2<br>5.2.1                                                                                         | APPENDIX A – USER GUIDE<br>Registration<br>INPACE Hub navigation<br>News page                                                                                                    | .21<br>.21<br>.24<br>.25                                                                              |
| <b>5</b><br>5.1<br>5.2<br>5.2.1<br>5.2.2                                                                                | APPENDIX A – USER GUIDE<br>Registration<br>INPACE Hub navigation<br>News page<br>Events page                                                                                                    | . 21<br>. 21<br>. 24<br>. 25<br>. 26                                                                  |
| <b>5</b><br>5.1<br>5.2<br>5.2.1<br>5.2.2<br>5.2.3                                                                       | APPENDIX A – USER GUIDE<br>Registration<br>INPACE Hub navigation<br>News page<br>Events page<br>Documents page                                                                                                    | . 21<br>. 21<br>. 24<br>. 25<br>. 26<br>. 28                                                          |
| <b>5</b><br>5.1<br>5.2<br>5.2.1<br>5.2.2<br>5.2.2<br>5.2.3<br>5.2.4                                                     | APPENDIX A – USER GUIDE<br>Registration<br>INPACE Hub navigation<br>News page<br>Events page<br>Documents page<br>Members page                                                                                                    | . 21<br>. 21<br>. 24<br>. 25<br>. 26<br>. 28<br>. 29                                                  |
| <b>5</b><br>5.1<br>5.2<br>5.2.1<br>5.2.2<br>5.2.3<br>5.2.3<br>5.2.4<br>5.2.5                                            | APPENDIX A – USER GUIDE                                                                                                    | . 21<br>. 21<br>. 24<br>. 25<br>. 26<br>. 28<br>. 29<br>. 30                                          |
| <b>5</b><br>5.1<br>5.2<br>5.2.1<br>5.2.2<br>5.2.2<br>5.2.3<br>5.2.4<br>5.2.5<br>5.2.6                                   | APPENDIX A – USER GUIDE                                                                                                    | .21<br>.21<br>.24<br>.25<br>.26<br>.28<br>.29<br>.30<br>.31                                           |
| <b>5</b><br>5.1<br>5.2<br>5.2.1<br>5.2.2<br>5.2.3<br>5.2.4<br>5.2.5<br>5.2.6<br>5.3                                     | APPENDIX A – USER GUIDE<br>Registration<br>INPACE Hub navigation<br>News page<br>Events page<br>Documents page<br>Members page<br>Groups page<br>Search page<br>Content Management                                                                                                    | .21<br>.21<br>.24<br>.25<br>.26<br>.28<br>.29<br>.30<br>.31<br>.32                                    |
| <b>5</b><br>5.1<br>5.2<br>5.2.1<br>5.2.2<br>5.2.3<br>5.2.4<br>5.2.5<br>5.2.6<br>5.3<br>5.3.1                            | APPENDIX A – USER GUIDE         Registration         INPACE Hub navigation         News page         Events page         Documents page         Members page         Groups page         Search page         Content Management         News creation                                                                     | .21<br>.21<br>.224<br>.25<br>.26<br>.28<br>.29<br>.30<br>.31<br>.32<br>.32                            |
| <b>5</b><br>5.1<br>5.2<br>5.2.1<br>5.2.2<br>5.2.3<br>5.2.4<br>5.2.5<br>5.2.6<br>5.3<br>5.3.1<br>5.3.2                   | APPENDIX A – USER GUIDE         Registration         INPACE Hub navigation         News page         Events page         Documents page         Members page         Groups page         Search page         Content Management         News creation         Event creation                                              | .21<br>.21<br>.22<br>.25<br>.26<br>.28<br>.29<br>.30<br>.31<br>.32<br>.32<br>.33                      |
| <b>5</b><br>5.1<br>5.2<br>5.2.1<br>5.2.2<br>5.2.3<br>5.2.4<br>5.2.5<br>5.2.6<br>5.3<br>5.3.1<br>5.3.2<br>5.3.3          | APPENDIX A – USER GUIDE         Registration         INPACE Hub navigation         News page         Events page         Documents page         Members page         Groups page         Search page         Content Management         News creation         Event creation         Document upload                      | .21<br>.21<br>.24<br>.25<br>.26<br>.28<br>.29<br>.30<br>.31<br>.32<br>.32<br>.33<br>.33               |
| <b>5</b><br>5.1<br>5.2<br>5.2.1<br>5.2.2<br>5.2.3<br>5.2.4<br>5.2.5<br>5.2.6<br>5.3<br>5.3.1<br>5.3.2<br>5.3.3<br>5.3.4 | APPENDIX A – USER GUIDE         Registration         INPACE Hub navigation         News page         Events page         Documents page         Members page         Groups page         Search page         Content Management         News creation         Event creation         Pocument upload         Pad creation | .21<br>.21<br>.22<br>.25<br>.26<br>.28<br>.29<br>.30<br>.31<br>.32<br>.32<br>.32<br>.33<br>.36<br>.38 |

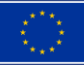

| 5.4.1 | Join requests management                        | 39 |
|-------|-------------------------------------------------|----|
| 5.4.2 | Groups management                               | 40 |
| 5.4.3 | Roles management                                | 41 |
| 5.4.4 | Validation statuses                             | 42 |
| 5.4.5 | Community mails                                 | 43 |
| 6     | APPENDIX B – OVERVIEW OF THE INFOASSET PLATFORM | 45 |

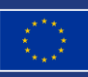

#### EXECUTIVE SUMMARY

The INPACE Hub is a dynamic, innovative digital collaboration platform, designed to foster engagement and collaboration among diverse communities and stakeholders. The INPACE Hub seamlessly integrates essential functionalities like event management, news dissemination, group collaboration, and a powerful search engine, enabling stakeholders to contribute effectively and access information with ease. It supports thematic working groups and activity clusters, aligning its structure with the broader goals of the INPACE project.

The INPACE Hub serves as the primary gateway for stakeholders to access relevant information and actively participate in collaborative activities. Built on the foundation of the ENRICH GLOBAL Collaboration Platform, it retains all the core features while incorporating specific functionalities tailored to the needs of the INPACE community.

The first version of the INPACE Hub has been launched in 2024, and its development is ongoing and will continue during the lifetime of the project. New features, defined according to the project's priorities, are continuously added.

The platform prioritises user engagement through intuitive features such as a personalised user profile system and a digest mechanism. The digest system, tailored to user preferences, delivers timely email notifications with summaries of newly published content, ensuring users remain updated on the latest developments.

Over its first year, the INPACE Hub has already demonstrated significant outreach, engaging 149 registered users as of mid-December 2024.

As a comprehensive collaboration platform, the INPACE Hub successfully combines cutting-edge digital tools with robust GDPR-compliant infrastructure, ensuring data privacy, sustainability, and reliability.

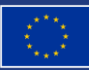

### LIST OF FIGURES

| FIGURE 1 - THE INPACE HUB SEARCH ENGINE                       | . 13 |
|---------------------------------------------------------------|------|
| FIGURE 2 - INPACE HUB SIGNUP PAGE                             | . 14 |
| FIGURE 3 - USER PROFILE                                       | . 15 |
| FIGURE 4 - THEMATIC WORKING GROUPS                            | . 16 |
| FIGURE 5 - EVENT PAGE                                         | . 17 |
| FIGURE 6 - EXAMPLE OF THE DIGEST EMAIL                        | . 18 |
| FIGURE 7 - INPACE HUB AUDIENCE                                | . 19 |
| FIGURE 8 - USERS: GEOGRAPHICAL DISTRIBUTION AND TOP COUNTRIES | . 19 |
| FIGURE 9 - SIGN UP PAGE                                       | . 21 |
| FIGURE 10 - CONFIRMATION MESSAGE                              | . 22 |
| FIGURE 11 - PROFILE EDITION PAGE                              | . 23 |
| FIGURE 12 - INPACE HUB HOMEPAGE                               | . 24 |
| FIGURE 13 - NEWS INDEX                                        | . 25 |
| FIGURE 14 - NEWS DETAIL                                       | . 25 |
| FIGURE 15 - EVENTS INDEX                                      | . 26 |
| FIGURE 16 - EVENT PAGE                                        | . 26 |
| FIGURE 17 - EVENT REGISTRATION CONFIRMATION                   | . 27 |
| FIGURE 18 - PUBLIC EVENT REGISTRATION PAGE                    | . 27 |
| FIGURE 19 - DOCUMENT EXPLORER                                 | . 28 |
| FIGURE 20 - DOCUMENT DETAILS                                  | . 28 |
| FIGURE 21 - MEMBERS LIST                                      | . 29 |
| FIGURE 22 - MEMBER PROFILE DETAILS                            | . 29 |
| FIGURE 23 - TWGS LIST                                         | . 30 |
| FIGURE 24 - TWG DETAILS                                       | . 30 |
| FIGURE 25 - SEARCH PAGE                                       | . 31 |
| FIGURE 26 - CONTENT MANAGEMENT MENU                           | . 32 |
| FIGURE 27 - NEWS CREATION                                     | . 32 |
| FIGURE 28 - EVENT CREATION (PART I)                           | . 33 |
| FIGURE 29 - EVENT CREATION (PART II)                          | . 34 |
| FIGURE 30 - DOCUMENT CREATION                                 | . 36 |
| FIGURE 31 - PAD CREATION                                      | . 38 |
| FIGURE 32 - PAD EDITION AND ACCESS                            | . 38 |
| FIGURE 33 - PAD PAGE                                          | . 38 |
| FIGURE 34 - ADMINISTRATION MENU                               | . 39 |
| FIGURE 35 - JOIN REQUESTS                                     | . 39 |
| FIGURE 36 - GROUPS MANAGEMENT                                 | . 40 |
|                                                               |      |

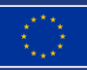

| FIGURE 37 - GROUP CREATION            | . 40 |
|---------------------------------------|------|
| FIGURE 38 - ROLES MANAGEMENT          | . 41 |
| FIGURE 39 - ROLE ADDITION             | . 41 |
| FIGURE 40 - VALIDATION STATUSES INDEX | . 42 |
| FIGURE 41 - COMMUNITY MAILS INDEX     | . 43 |
| FIGURE 42 - COMMUNITY MAIL CREATION   | . 43 |

### ABBREVIATIONS

- EGCP ENRICH GLOBAL Collaboration Platform
- TWG Thematic Working Group
- EG ENRICH GLOBAL
- GDPR General Data Protection Regulation

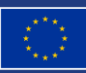

#### 1 INTRODUCTION

The INPACE Hub represents an innovative approach to digital collaboration, offering a unified solution that caters to diverse community needs.

The initial version of the INPACE Hub was successfully launched in 2024, marking a significant milestone in the project. Its development remains an ongoing effort, with continuous improvements and expansions planned throughout the project's duration. New features are regularly introduced, guided by the evolving priorities and strategic goals of the initiative, ensuring the Hub remains dynamic, relevant, and aligned with the needs of its users.

This report presents the current version of the INPACE hub, as per December 2024: its detailed features, targeted audience and how users are engaged in the tool. It also provides usage statistics. The platform user guide along with summary and guidance about the IA news component (InfoAsset) will be provided in annex of this document.

INPACE requires a robust and adaptable solution to power the Hub, which is why the EGCP platform was selected as the foundation. EGCP's dynamic development environment, shaped by its involvement in a wide array of diverse projects, offers a unique advantage: it enables the pooling of resources, fosters collaboration, and streamlines advancements, making development efforts significantly more efficient. However, for the INPACE initiative, the work on the Hub is carefully tailored to align specifically with the unique goals, priorities, and requirements of the project. This ensures that while benefiting from the broader capabilities of EGCP, the solution remains fully focused on addressing the specialized needs of INPACE, delivering a platform that is both purposedriven and highly effective.

The ENRICH GLOBAL Community Platform is designed to be versatile and reusable, addressing the needs of multiple projects and communities while overcoming common challenges faced in collaboration. Traditional solutions often require the setup of new tools or platforms for every initiative, leading to inefficiencies and redundancy. The EGCP, used to build the INPACE Hub, consolidates these needs into a single, robust platform.

Its development is rooted in the recognition of shared needs for research projects, such as collaborative editing, document sharing, event organisation, and streamlined announcements. At the same time, it addresses universal concerns such as data privacy, GDPR compliance, sustainability, and reliable maintenance.

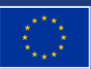

### 1.1 THE ENRICH GLOBAL COLLABORATIVE PLATFORM: AN OVERVIEW

The ENRICH GLOBAL Collaboration Platform (EGCP) offers an integrated solution for projectrelated communities, functioning as a customizable one-stop-shop for collaboration. By bringing all essential tools into a single platform, EGCP eliminates the inefficiencies of managing multiple tools for every new project. This streamlined approach reduces setup time and resources while maximising user engagement.

The platform is offered as a Platform-as-a-Service (PaaS), enabling rapid deployment for new communities. Customisation options, including tailored user interfaces and domain-specific URLs, ensure each community retains its unique identity. Hosted on EU-based servers and compliant with GDPR standards, EGCP prioritizes data ownership and privacy, with ENRICH GLOBAL providing comprehensive maintenance, hosting, and backup services.

#### 1.2 INPACE HUB VERSUS THE INPACE WEBSITE

The INPACE ecosystem comprises two key digital tools: the **INPACE Hub** and the **INPACE website**, each designed to serve distinct purposes within the project. The **INPACE Hub** is an interactive platform dedicated to stakeholder involvement and participation. It provides a collaborative space where stakeholders can engage in meaningful discussions, access project resources, and actively contribute to the project's development and implementation. Designed to foster interaction and collaboration, the Hub is tailored to meet the needs of the INPACE community, offering features such as content sharing, event organisation, and dynamic communication tools.

In contrast, the **INPACE website** acts as a public-facing showcase – or "vitrine" – for the project. It serves as the primary channel for disseminating information about INPACE to a broader audience, highlighting its objectives, milestones, and outcomes. The website is designed to attract interest, provide transparency, and communicate the project's value to external stakeholders, policymakers, and the general public. Moreover, it is strategically designed to serve as a gateway to the INPACE Hub, with many content materials, such as information about symposiums and workshops, being promoted through the website. Its ultimate goal is to direct users to the Hub, where they can access more comprehensive resources and engage with the platform. To facilitate this, a dedicated button linking directly to the INPACE Hub is prominently featured on the website, ensuring easy and intuitive navigation for users.

While both tools complement each other, their distinct roles ensure that INPACE can effectively balance external visibility with robust internal collaboration. Together, they form a cohesive digital presence, strengthening the project's outreach and operational capabilities.

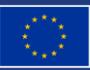

#### 1.3 THE 4 INPACE HUB PILLARS

The platform's success hinges on the collaboration of its stakeholders and the seamless integration of four key elements: **Members**, **Content**, **Moderation**, and **IT Infrastructure**. Each component requires dedicated efforts to function effectively and ensure community engagement.

Table 1 shows how the platform is all about people and their active engagement. However, its sustainability and effectiveness depend on a balance of **content creation**, **community moderation**, and a strong **IT infrastructure**. Collaborative effort from all stakeholders ensures the platform's ongoing success.

|              | Members                                                                                                    | Content                                                                                                    | Moderation                                                                                                    | IT infrastructure                                                                                                    |
|--------------|----------------------------------------------------------------------------------------------------|----------------------------------------------------------------------------------------------------|----------------------------------------------------------------------------------------------------|----------------------------------------------------------------------------------------------------|
| Stakeholders | Primarily driven by<br>Thematic Working<br>Group leaders and<br>cluster leaders.                                                         | Managed by<br>TWG leaders<br>and cluster<br>leaders.                                                                                        | Led by INPACE<br>coordinator, TWG<br>leaders and cluster<br>leaders, supported<br>by D4P.                                                                                                    | Overseen by<br>ENRICH<br>GLOBAL.                                                                                                    |
| Key efforts  | Attracting and<br>onboarding<br>relevant<br>community<br>members to foster<br>engagement and<br>participation in<br>platform activities. | Sourcing,<br>curating, and<br>creating<br>meaningful and<br>high-quality<br>content that<br>adds value to<br>the platform and<br>its users. | Engaging the<br>community through<br>moderation,<br>ensuring smooth<br>interactions,<br>resolving conflicts,<br>and guiding<br>discussions to<br>maintain a healthy<br>collaborative<br>environment. | Maintaining a<br>robust IT<br>infrastructure,<br>ensuring reliable<br>operations, data<br>privacy,<br>compliance with<br>GDPR, and long-<br>term sustainability<br>through consistent<br>updates and<br>maintenance. |

Table 1 - The four pillars

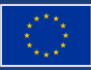

#### 2 PLATFORM FEATURES

#### 2.1 EGCP CORE FEATURES AND INPACE SPECIFIC FEATURES

EGCP's core features are designed to meet the varied demands of its communities and users. Each community workspace comes with customisable access rules and dedicated URLs.

Key functionalities include a search engine, personal profile public pages, matchmaking tools, scheduling systems, mailing lists, and a long-term document repository ideal for storing policy briefs and reports. A built-in content management system (CMS) further broadens the platform's appeal, enabling efficient management of diverse content.

All functionalities are taking advantages of a community-wide permission system and a percommunity user profile.

The INPACE Hub serves as the primary gateway for stakeholders to access relevant information and actively participate in collaborative activities. Built on the foundation of the EGCP, it retains all the core features while incorporating specific functionalities tailored to the needs of the INPACE community.

Its intuitive design fosters dynamic interactions among users, ensuring that stakeholders have the tools they need to contribute effectively. By consolidating resources, events, and communication channels, the INPACE Hub ensures a cohesive and inclusive environment for collaboration.

The INPACE Hub user guide is presented in the Appendix A.

#### 2.2 THE SEARCH ENGINE

The INPACE Hub search engine is one of the platform's core components, playing a pivotal role in facilitating access to information. Every piece of data stored within the platform, whether it is a news item, an event or a comment, is systematically indexed into the search engine, once published, or, when relevant, validated.

This comprehensive indexing ensures that users can quickly locate relevant content with precision and efficiency. By offering keyword-based searches, the search engine empowers users to navigate vast amounts of data effortlessly, fostering collaboration and transforming the platform into a powerful tool for knowledge sharing.

Future versions will allow users to search with additional criteria (tags for example).

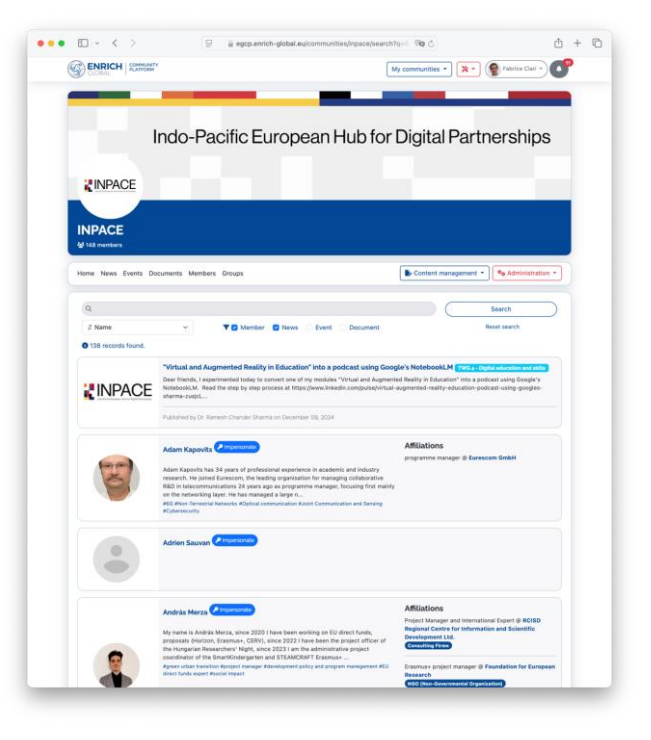

Figure 1 - The INPACE Hub search engine

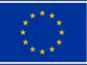

### 2.3 USER REGISTRATION

Users can register on the platform through a dedicated signup page available at:

| ••• • • < >       | 문 🔒 egcp.enrich-global.eu/communities/inpace/sign_up 여행 순                                                                                                    | ⊕ ≜ + © |
|-------------------|----------------------------------------------------------------------------------------------------|---------|
| CLOBAL   COMMUNIT |                                                                                                    | Sign in |
|                   |                                                                                                    |         |
|                   |                                                                                                    |         |
|                   | INPACE                                                                                                    |         |
|                   | Sign up to get your account                                                                                                    |         |
|                   | Click here to sign in if you already have an account.                                                                                                    |         |
|                   | Title First name * Last name *                                                                                                    |         |
|                   | Email •                                                                                                    |         |
|                   |                                                                                                    |         |
|                   | Password •                                                                                                    |         |
|                   | At least 8 characters                                                                                                    |         |
|                   | Password confirmation *                                                                                                    |         |
|                   |                                                                                                    |         |
|                   | I nave read and accepted the privacy policy * ENRICH GLOBAL, acting as data controller, processes your personal data via this form in order to be able to nocess your sign-in remuest |         |
|                   | To find out more about the protection of your data as well as the rights<br>you have, please consult our privacy policy.                                                              |         |
|                   | If you have any problems or questions, please contact the                                                                                                    |         |
|                   | following address: tech@enrich-global.eu                                                                                                    |         |
|                   | Sign up →                                                                                                    |         |
| $\sim$            | You didn't receive confirmation instructions?                                                                                                    |         |
|                   |                                                                                                    |         |
|                   |                                                                                                    |         |
|                   |                                                                                                    |         |
|                   | EINRICH                                                                                                    |         |
|                   | www.iniciaira                                                                                                    |         |
|                   |                                                                                                    |         |

Figure 2 - INPACE Hub signup page

### 2.4 THE USER PROFILE

Beyond basic personal details, The INPACE Hub profile serves as a dynamic digital identity, encompassing key information such as the user's role, expertise, organisation, and affiliations. The Figure 3 shows the form presented to user to submit data.

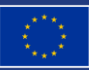

| INFACE                                                                                                    |                                                                                                    |                                                                                                   |                                                      |
|----------------------------------------------------------------------------------------------------|----------------------------------------------------------------------------------------------------|---------------------------------------------------------------------------------------------------|------------------------------------------------------|
|                                                                                                    |                                                                                                    |                                                                                                   | Content management                                   |
| My profile                                                                                                    |                                                                                                    |                                                                                                   |                                                      |
| Tags                                                                                                    |                                                                                                    |                                                                                                   | Profile completeness (82%)                           |
| You can provide a list a comma-separated tags to descr                                                                                                    | ibe your activity.                                                                                                    |                                                                                                   |                                                      |
| Gender • Country •                                                                                                    | Time zone                                                                                                    | Phone number                                                                                      | Affiliations + Add an affiliation                    |
| Male 🗸 🗸 France                                                                                                    | ✓ (GMT+01:00) Paris ✓                                                                                                    | +33658814254 🗸                                                                                    | Project Director @ ENRICH GLOBAL                     |
| Shart No.                                                                                                    |                                                                                                    |                                                                                                   | Edit this affiliation 😑 Delete this affiliation      |
| B I ⊕ ∂ T ** ↔ Ξ                                                                                                    | <b>≡</b>   <b>∈</b>   <b>∈</b>                                                                                                    |                                                                                                   |                                                      |
| Fabrice Clari holds a Master of Science in Comp                                                                                                    | uting and Databases from the University of                                                                                                    | f Nice Sophia-Antipolis. Over                                                                     | Tech Lead @ United Crocos                            |
| the years, he has gained extensive experience in                                                                                                    | the fields of technology and innovation, I                                                                                                    | aving worked with                                                                                 | affiliation                                          |
| organizations such as MBDS Valorisation, inno T                                                                                                    | SD, and GAC.                                                                                                    |                                                                                                   | OTO I an ferrada O talam Pile of                     |
| Currently, Fabrice serves as Project Director at 8<br>the EGCP platform, fostering collaboration and e                                                                                                    | INRICH GLOBAL, where he leads the deve<br>ingagement among a growing internations                                                                                                    | lopment and management of<br>I community. He is also Tech                                         | Edit this affiliation Delete this affiliation        |
| Currently, Fabrice serves as Project Director at E<br>the EQCP platform, fostering collaboration and e<br>Lead at United Crocos and the co-founder and C<br>Linkedin account URL                                                                                                    | INRICH GLOBAL, where he leads the deve<br>ingagement among a growing internationa<br>TO of Acteur Fête.<br>X account URL                                                                                                    | lopment and management of<br>I community. He is also Tech                                         | Edit this affiliation Delete this affiliation        |
| Currently, Fabrice serves as Project Director at 8<br>the EGCP platform, fostering collaboration and 4<br>Lead at United Crocos and the co-founder and C<br>LinkedIn account URL<br>https://www.linkedin.com/in/fabriceclari/                                                                                                    | NRICH GLOBAL, where he leads the deve<br>mgagement among a growing internationa<br>TO of Acteur Fête.<br>X account URL                                                                                                    | lopment and management of<br>I community. He is also Tech                                         | Edit this affiliation Celete this affiliation        |
| Currently, Fabrice serves as Project Director at 1<br>the IGCP platener, fortering collaboration and<br>Lead at United Crocos and the co-founder and C<br>Linkedin account UBL<br>https://www.linkedin.com/in/fabriceclar/                                                                                                    | NRICH GLOBAL, where he leads the deve<br>maggement among a growing internationa<br>TTO of Acteur Fête.<br>X account URL<br>V                                                                                                    | lopment and management of<br>I community. He is also Tech                                         | C Edit this affiliation Delete this affiliation      |
| Currently, Fabrice serves as Project Director at the RGCP platent, notening collaboration and a Lead at United Choos and the co-founder and C Linkedin account URL.<br>https://www.linkedin.com/in/fabriceclar//<br>My picture                                                                                                    | NRICH CAUBAL, where he leads the deve<br>magagement among a growing internations<br>TO of Acteur Féte.<br>X account URL                                                                                                    | lopment and management of<br>Community. He is also Tech                                           | C Edit this attiliation Delete this attiliation      |
| Currently, fabrics serves an Project Director at time IGOP platent the IGOP platent and the IGOP platent directors at the IGOP platent directors and the co-founder and G Likedin account UK.<br>https://www.linkadin.com/infabricsetar/<br>My ploture                                                                                                    | NRICH GLOBAL, where he leads the dever<br>magaemant amount a growing internations<br>TO of Acteur Pête.  X account URL  Replace picture  Chatric la fishingaccount                                                                                                    | lopment and management of<br>i community. He is also Tech                                         | of Let the attitution Collects this attitution       |
| Currently, fabrics serves an Project Director at the IGCP patient, the IGCP patient of collaboration of the IGCP patient of collaboration of the IGCP patient of the IGCP patient of the I                                                                                                    | NRCH GLOBAL, where he leads the deve<br>agreement among a graving internations<br>TO of Actions Files.<br>X account URL<br>X account URL<br>Replace picture<br>Choisir le fichier aucunt                                                                                                    | Iopment and management of<br>is community. He is also Tech                                        | (of fast this attituition (c) Debre this attituition |
| Connection, Radiona services an Project Directory at<br>tead at a service and Project Directory at<br>tead at a service of the service of the service of the<br>United Team Service of the service of the service<br>Network on the service of the service of the service<br>Network of the service of the service of the service of the<br>Service of the service of the service of the service of the service of the<br>Service of the service of the service                                                                                                    | NRCH GLOBAL, where he loads the down<br>regenerat among graving internations<br>TO of Action Files.  X account URL  Replace picture  Chalair le fichter aucun 1  Bemove my picture                                                                                                    | Igoment and management of<br>community. He is also Tech<br>ichier selectionné 🗸                   | C fat the effection C been the effection             |
| Correctly, Fabrics areas a Point Director at<br>the CCP fabrics, many solidioration and<br>Load of UCP fabrics, many solidioration and CL<br>Linketh account UR.<br>Impagement Small Sciences and<br>My picture<br>Enails depent frequency                                                                                                    | NRCH GLOBAL, where he lasts the deve<br>representation of a graving international<br>CTO of Action Files.                                                                                                    | Iopment and management of<br>is community. He is also Tech                                        | Of East this enflaction                              |
| Correctly, Raferio serves a Poiled Director all<br>tead at United Croces and the co-founder and CU<br>United Sectors and the co-founder and CU<br>United Sectors (UK)<br>May always and the sectors of the sectors of the sectors<br>May always and the sectors of the sectors of the sectors<br>May always and the sectors of the sectors of the sectors of the sectors<br>Sectors of the sectors of the sectors                                                                                                    | NRICH CLOBAL, where Is leads the days<br>approximation of the second second | lopment and management of<br>community. He is also Tech                                           | (of dat the attraction Context the attraction)       |
| Correctly, Fabrics areas a Point Director at<br>the ECPC patients, many calculations on a<br>load of USC patients, many calculations and<br>the ECPC patients, many calculations and<br>the ECPC patients, many calculations and the<br>Market Science of Control (1997) and the<br>Market Science of Control (1997) and the<br>Market Science of Control | NRCH GLOBAL, where he loads the days<br>approximation of the second second  | lopment and management of<br>community. He is also Tech                                           | of dar ha will serve . Down the                      |
| Correctly, Raferio serves a Poige Director at 1<br>cade at United Corces and the co-founder and Co<br>Likedia science (UK).<br>Mg attest<br>Example dynamic inseder, com/or/falorisectory<br>Mg attest<br>Example dynamic frequency<br>Endry V V                                                                                                    | NRICH CLORAL, where Is leads the days<br>approximation of the second second | openent and management of<br>community. He is also Tech<br>other selectioned v                    | of General Markins Covertes                          |
| Correctly, Fabrics around a Point Director at<br>the and the black Charlos and the real-boundary and<br>the black Charlos and the real-boundary and<br>the black charles of the black charles of the black<br>high planes inkedits cam(hythatracetary<br>My planes<br>Emails depet frequency<br>Charles V V V                                                                                                    | NBIGH GLOBAL, where Is leads the days<br>approximate among a purpose of the second second | openent and management of<br>community. He is also Tech<br>wher selectioned                       | (Clarks will server) Cherry the                      |
| Correctly, Fabrics areas a Point Director at<br>the ECPC patients, many substantian of an<br>used of the second second second second<br>the econd second second second second<br>Market Second Second Second Second<br>Market Second Second Second Second Second<br>Market Second Second Second Second Second<br>Second Second Second Second Second Second<br>Second Second Second Second Second Second Second<br>Second Second Second Second Second Second Second Second<br>Second Second Second Second Second Second Second Second<br>Second Second Second Second Second Second Second Second<br>Second Second Second Second Second Second Second Second Second<br>Second Second Secon                                                                                                    | NRICH CLORAL, where Is leads the days<br>approximation of the symposition of the second second s | openent and management of<br>community. Ne is also Tech<br>when selectioned<br>Copicial my puello | (Clarks Anthone ) Down the                           |

Figure 3 - User profile

### 2.5 GROUP MANAGEMENT

The INPACE Hub enables the creation of user groups, providing a structured way to isolate and organize activities within the platform. Each group operates as a distinct entity, with tailored access to specific features and tools, such as dedicated news, event listings, and document-sharing functionalities. This approach ensures that activities, resources, and communications are focused and relevant to the group's objectives, fostering a more efficient and collaborative environment while maintaining clear boundaries between different areas of work within the Hub.

INPACE is structured into 5 Activity Clusters that form three pillars: **policy** (Activity Cluster 1), **rolling out digital technologies for sustainable well-being** (Activity Cluster 2), and **pushing key technologies forward** (Activity Clusters 3-5). Each 5 Clusters includes Thematic Working Groups.

To have a perfect mapping between the INPACE Hub the project' TWG, identical groups have been created on the platform, thus allowing group members to collaborate on specific activities.

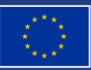

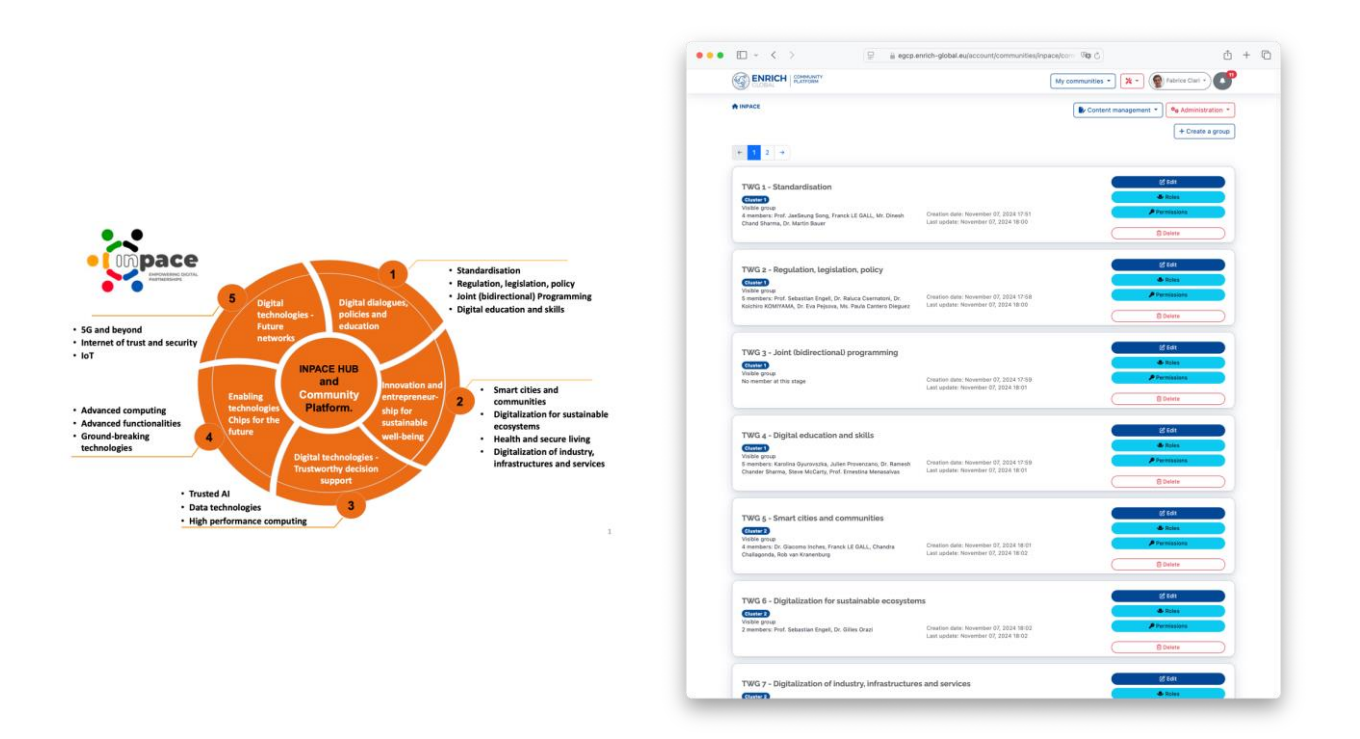

Figure 4 - Thematic Working Groups

#### 2.6 EVENTS MANAGEMENT AND REGISTRATION

The INPACE Hub platform features an event management and registration system designed to ease the organisation and participation in diverse events, such as webinars, workshops, project meeting, conferences.

This system enables users to create and manage events with ease, including setting agendas, sharing event details, sending invitations and reminders, tracking attendance and publishing event' presentations (e.g. slides) after the event.

Participants can register for events directly through the platform and get personalised reminders and follow-up notifications to enhance engagement. The integration of this functionality ensures a seamless experience for both organisers and attendees, fostering collaboration and knowledge exchange. By consolidating event management within the platform, INPACE Hub strengthens its role as a central hub for global collaboration and innovation. Also, event materials are then added to the global INPACE search engine, making them available for future usages.

It is worth noting that each event can be either publicly opened or restricted to community members. Additionally, event organisers get the possibility to attach custom forms to event registrations to enable the collection of specific details.

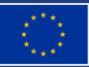

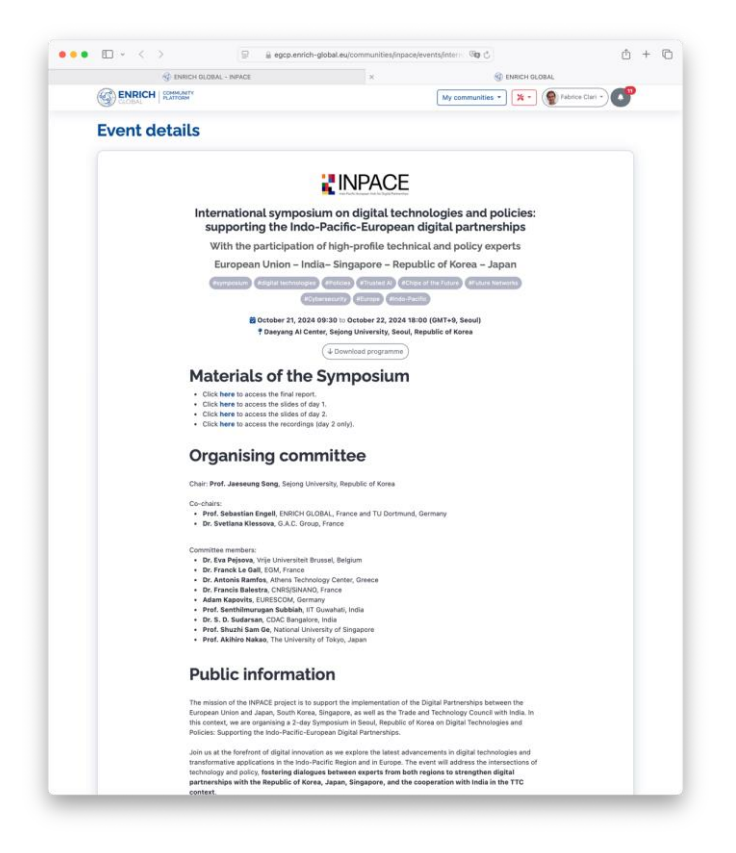

Figure 5 - Event page

#### 2.7 **NEWS**

The INPACE Hub platform incorporates a comprehensive news system, ensuring that users stay informed about the latest updates, opportunities, and developments relevant either to the INPACE project and to group they belong to.

The news system is seamlessly integrated with the platform's notification and search functionalities, allowing users to access archived news and stay connected with ongoing activities. This centralized approach to communication reinforces the INPACE Hub's commitment to keeping users engaged and well-informed.

In an upcoming version, the news component will integrate the ATC's InfoAsset solution presented in the Appendix B.

#### 2.8 CONTENT DIGEST

To enhance user engagement and ensure consistent access to the latest content, the INPACE Hub platform features an innovative digest system. This system empowers users to stay updated based on their individual preferences by receiving email notifications with a summary of all newly published content. Users can choose the frequency of these notifications – daily, weekly, or monthly – allowing them to tailor the flow of information to their personal needs and availability.

Each digest email provides a comprehensive yet concise overview of relevant news, events, discussions, and updates, ensuring users never miss out on key information. By consolidating

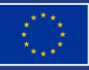

### **LINPACE**

content into a single, easy-to-navigate communication, the digest system not only improves accessibility but also strengthens user engagement with the platform's dynamic ecosystem.

| [INPACE] Latest publications                                                                                                    |
|----------------------------------------------------------------------------------------------------|
| <b>INPACE</b>                                                                                                    |
| Indo-Pacific-Bungson Hido for Digital Partnerships                                                                                                    |
| Hi Fabrice,                                                                                                    |
| Here's what's new in the community since your last visit:                                                                                                    |
| Data interoperable exchange in smart cities (event) Published on the December 10, 2024 Agenda:Introduction: Franck Le Gall (EGM/INPACE) will open the session with a welcome and overview of the webinar.Standard Read more |
| You're getting daily updates. Adjust the frequency in your profile anytime.                                                                                                    |
| Best regards,<br>The EGCP team.                                                                                                    |
|                                                                                                    |

Figure 6 - Example of the digest email

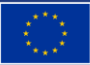

#### **3 PLATFORM AUDIENCE**

For its first year, the INPACE Hub has attracted ~5200 unique visitors. However, this includes user reaching and leaving the homepage. In terms of registered users, 149 users have created an account on the platform (mid-December).

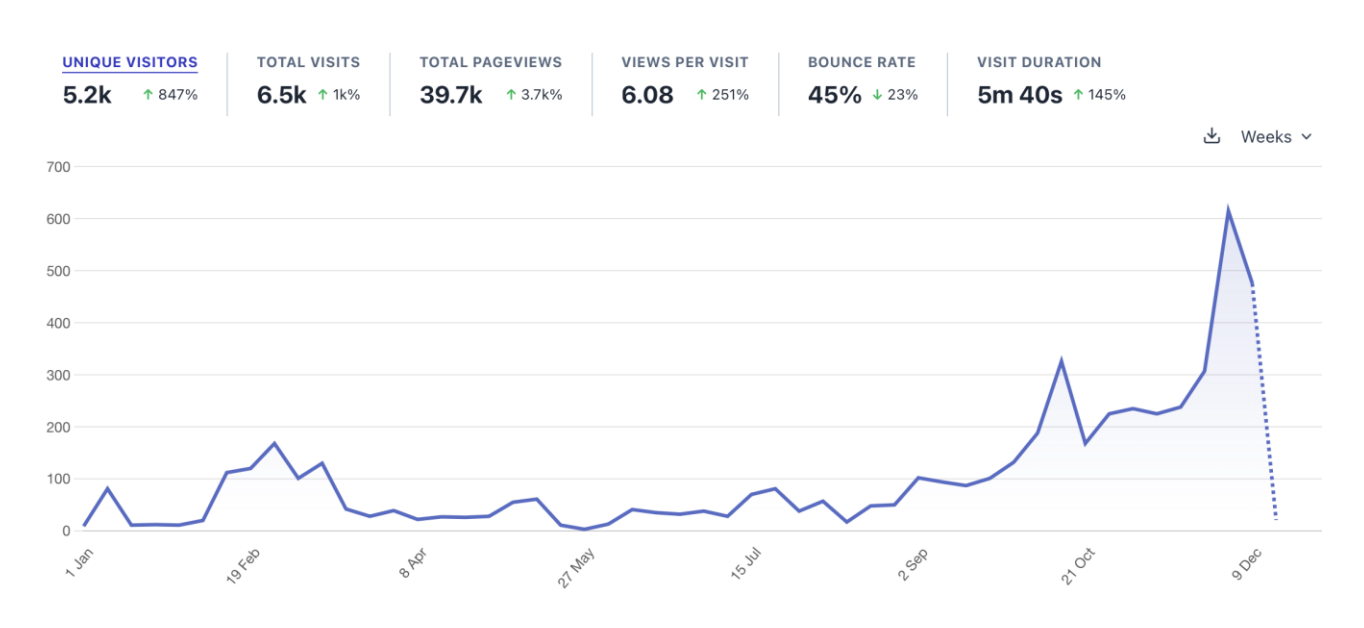

Figure 7 - INPACE Hub audience

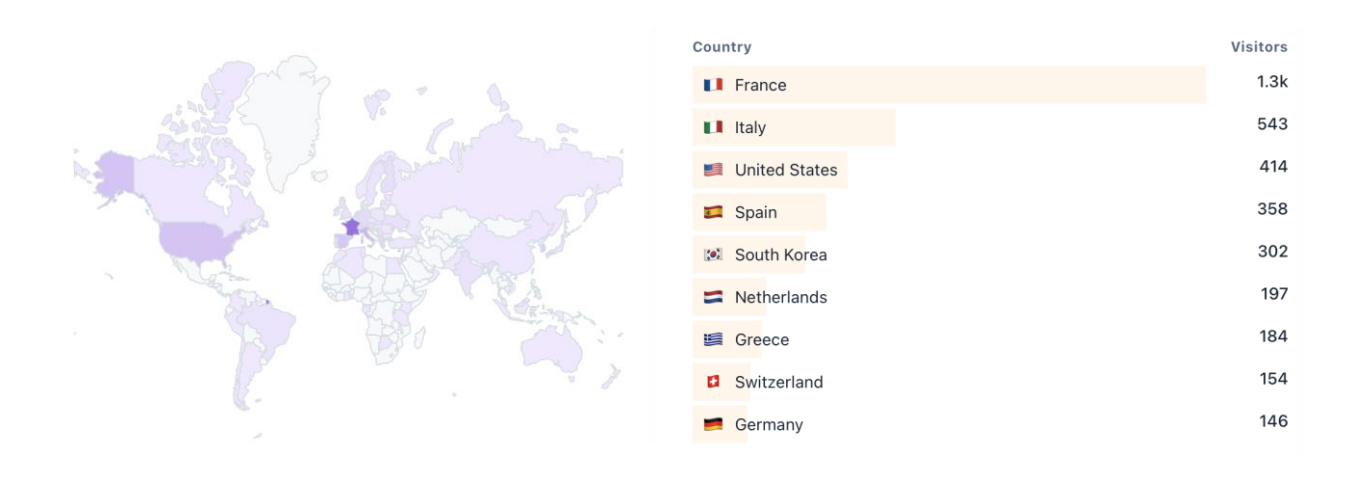

Figure 8 - Users: geographical distribution and top countries

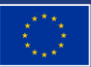

#### 4 CONLUSIONS

The INPACE Hub embodies the collaborative spirit central to the project's goals, functioning as a versatile and innovative digital platform tailored to diverse stakeholder – e.g. Thematic Working Groups – needs. By integrating advanced functionalities such as event management, group collaboration, and a robust search engine, the Hub not only facilitates efficient information exchange but also fosters meaningful interactions among its users. This platform exemplifies the project's commitment to empowering thematic working groups and activity clusters, promoting synergy across different initiatives.

With its seamless integration into the ENRICH GLOBAL Collaboration Platform, the INPACE Hub positions itself as a cornerstone for sustainable, impactful collaborations, aligning with broader project objectives. As it continues to evolve, the Hub is expected to drive active participation, innovative solutions, and a strong sense of community among its stakeholders, marking a significant milestone in achieving the INPACE project's vision.

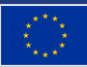

### 5 APPENDIX A – USER GUIDE

This section presents the INPACE Hub user guide.

#### 5.1 **REGISTRATION**

INPACE Hub registrations are done through this web page:

https://egcp.enrich-global.eu/communities/inpace

| C ::       | egcp.enrich-global.eu/communities/ | 'inpace/sign_up                                                                  |                                                                                                    |                                                                                                    | \$ € \$ |
|------------|------------------------------------|----------------------------------------------------------------------------------|----------------------------------------------------------------------------------------------------|----------------------------------------------------------------------------------------------------|---------|
| (4)<br>(4) | CLOBAL COMMUNITY                   |                                                                                  |                                                                                                    |                                                                                                    | Sign in |
|            |                                    | Click h<br>Title                                                                 | Sign up to get y<br>ere to sign in if you                                                                                         | ACCE<br>your account<br>a already have an account.<br>Last name *                                                                      |         |
|            |                                    | Password *                                                                       |                                                                                                    |                                                                                                    |         |
|            |                                    | At least 8 charact                                                               | nation *                                                                                                    |                                                                                                    |         |
|            |                                    | I have read a<br>ENRICH GLOE<br>via this form i<br>out more abo<br>please consul | and accepted the pri<br>BAL, acting as data cont<br>n order to be able to pr<br>ut the protection of you<br>t our privacy policy. | vacy policy<br>roller, processes your personal data<br>rocess your sign-up request. To find<br>ur data as well as the rights you have, |         |
|            | . (~                               | lf you have any<br>address: tech@e                                               | problems or questior<br>enrich-global.eu                                                                                          | ns, please contact the following                                                                                                    |         |
|            |                                    | C                                                                                | Sign up                                                                                                    | p →                                                                                                    |         |
|            |                                    | You didn't recei                                                                 | ve confirmation inst                                                                                                    | ructions?                                                                                                    |         |
|            |                                    | stard.                                                                           | 1                                                                                                    |                                                                                                    |         |

Figure 9 - Sign up page

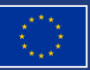

© 2024-2027 INPACE

### **EINPACE**

Once this form is submitted, an email is sent to the user with instructions to confirm its account.

| (해 Reply) (쉐 Reply All 🗸 🔊 Forward) 🛱 Archive 🖒 Junk) 🛱 Delete More 🗸                                                       | ☆     |
|----------------------------------------------------------------------------------------------------|-------|
| EGCP<br>no-reply@egcp.enrich-global.eu                                                                                      |       |
| To cedrik.poirey+documentation@enrich-global.eu 🔞                                                                           | 16:00 |
| Confirmation instructions                                                                                                   |       |
| ENRICH<br>GLOBAL<br>TAKING EUROPEAN<br>INNOVATION GLOBAL                                                                    |       |
| Welcome to the EGCP platform!<br>Please confirm your account email through this link: <u>confirm my</u><br><u>account</u> . |       |
| ENRICH GLOBAL Community Platform   ENRICH GLOBAL                                                                            |       |

Figure 10 - Confirmation message

Once the user has clicked on this confirmation link, his registration is automatically taken into account, and he is redirected to the profile page which he must complete before being able to access the 'INPACE Hub' content.

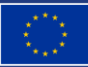

### **EINPACE**

| <ul> <li>S ENRICH GLOBA</li> </ul> | u × +                                                                 |                                |              |                                      |   |     |
|------------------------------------|-----------------------------------------------------------------------|--------------------------------|--------------|--------------------------------------|---|-----|
| ← → C =5                           | egcp.enrich-global.eu/account/users/profile/edit                      |                                |              |                                      |   | ۹ ☆ |
|                                    | CLOBAL COMMUNITY                                                      |                                | ŀ            | My communities  Cedrik Documentation | ) |     |
| Your email address ha              | is been successfully confirmed.                                       |                                |              |                                      |   |     |
|                                    | My profile                                                            |                                |              |                                      |   |     |
|                                    | Tags                                                                  |                                |              | Affiliations + Add an affiliation    |   |     |
|                                    | You can provide a list a comma-separated tags to describe your activi | ty.                            |              | your profile.                        |   |     |
|                                    | Gender * Country *                                                    | Time zone<br>(GMT+01:00) Paris | Phone number |                                      |   |     |
|                                    | Short bio<br>B I ⊕ & T   ⊆                                            |                                |              |                                      |   |     |
|                                    |                                                                       |                                |              |                                      |   |     |
|                                    |                                                                       |                                |              |                                      |   |     |
|                                    |                                                                       |                                |              |                                      |   |     |
|                                    | LinkedIn account URL                                                  | X account URL                  |              |                                      |   |     |
|                                    |                                                                       |                                |              |                                      |   |     |
|                                    | My picture                                                            |                                |              |                                      |   |     |
|                                    | Choisir un fichier Aucun fichier choisi                               |                                |              |                                      |   |     |
|                                    | Daily V                                                               |                                |              |                                      |   |     |

Figure 11 - Profile edition page

On this page, the user must specify at least his country and gender; he can also add a short biography, a telephone number, links to his LinkedIn and X accounts, a profile photo, and finally he can specify how often he wants to receive the community's content by email.

Once the profile is submitted, the user has access to the INPACE Hub homepage.

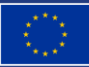

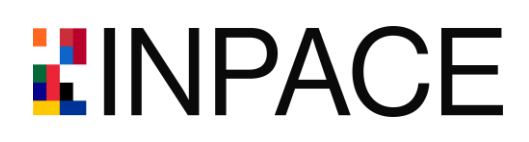

#### 5.2 INPACE HUB NAVIGATION

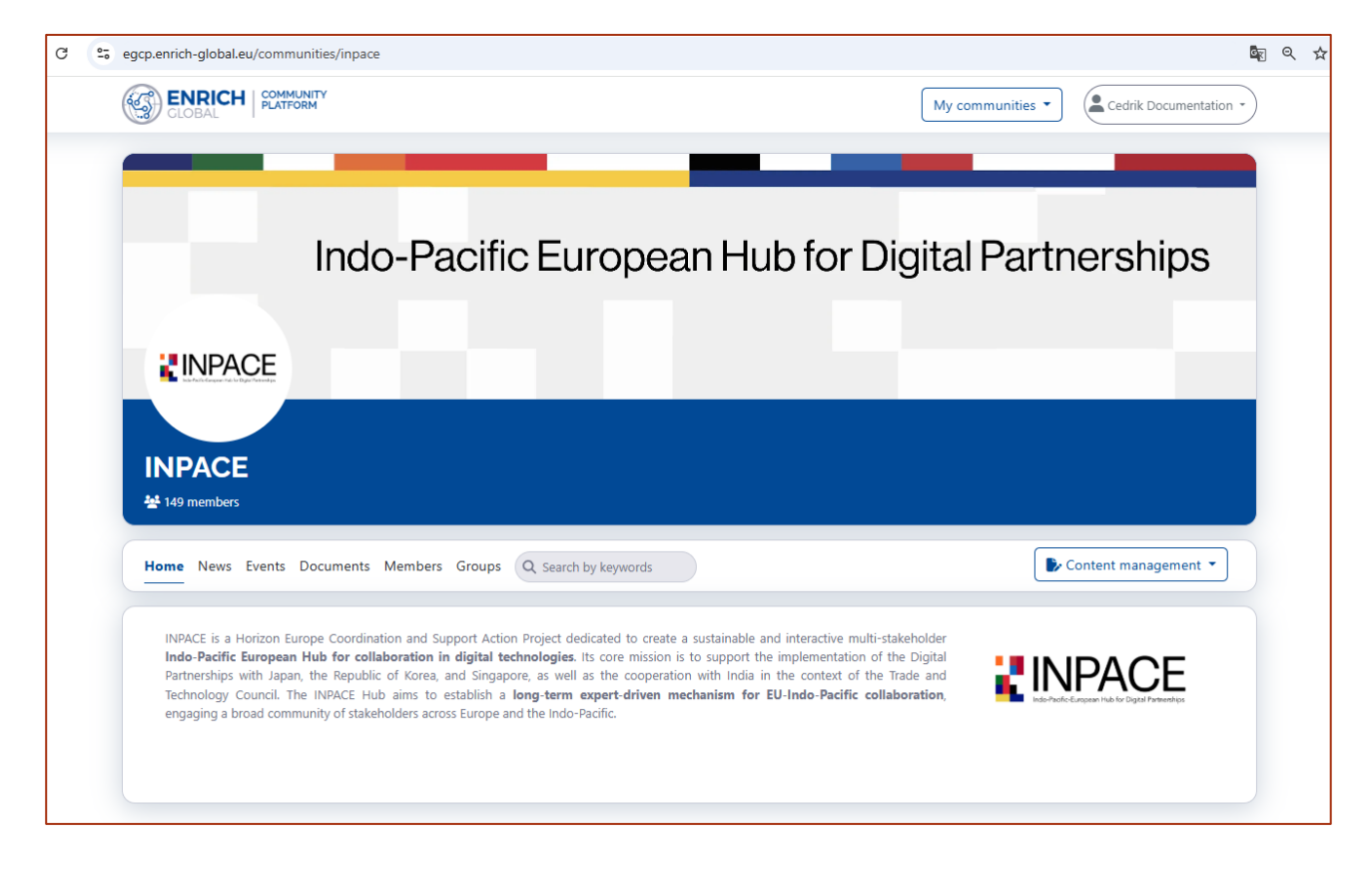

Figure 12 - INPACE Hub homepage

The INPACE Hub homepage contains a short presentation of the community and provides access to all community elements in just a few clicks.

The navigation menu has the following items:

- Home: access to INPACE Hub homepage.
- News: access to all news published within the community.
- Events: access to all events published within the community. Please note that some of these events may be open to non-member community users.
- Documents: access to all documents published within the community.
- Members: access to all community member profiles.
- Groups: access to the detailed list of all working groups.
- Search: search all community content using any keyword.
- Content management: backend management of contents (see chapter 6.3)

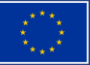

#### 5.2.1 News page

| ne News Events Docu      | ments Members Groups Q Search by keywords                                                                                                    | Content management                                           |
|--------------------------|----------------------------------------------------------------------------------------------------|--------------------------------------------------------------|
| <b>NPACE</b>             | Policy proposal on disinformation to protect democracies<br>Relevant to Cluster 1: Digital Dialogues, Policies, and Education, it would be straightforward and concrete for the EU to rec<br>the educational approach of finant to fake news, disinformation, and subversion of democracies. A special news article w<br>*policy #cyberscurity Policy #digital literacy #Digital skills #education | ommend to partner countries ith useful information           |
|                          | Published by Steve McCarty on December 15, 2024                                                                                                    |                                                              |
| STORE SUPPLY AND EXPOSED | Webinar - Shaping a more responsible future with Tech - Cybersecurity (FORGING project)<br>The FORGING project is organising a webinar, Shaping a more responsible future with Tech - Cybersecurity, taking place of<br>1000 to 11.30 (CE1) and online. The webinar will focus on the relevance of human-centric technologies and the societal in                                                  | n 17 December 2024, from<br>1pact of cybersecurity innovati  |
|                          | Publication of our article, "The Manifesto for Teaching and Learning in a Time of Generative /<br>Stance to Better Navigate the Future"                                                                                                    | AI: A Critical Collective                                    |
| <b>NPACE</b>             | Dear friendsYou are invited to read our joint article:The Manifesto for Teaching and Learning in a Time of Generative AI: A<br>Better Navigate the Future. Open Praxis, 16(4), pp. 487–513. DOI: https://doi.org/10.55982/openpraxis.16.4.777 Published .<br>Published by Dr. Ramesh Chander Sharma on December 03, 2024                                                                           | Critical Collective Stance to<br>29 November 2024, SCOP      |
|                          | Filland Isaas Jawah assertiations for Jawa to Jain United Funnes Ato Fills assessed and in                                                                                                    |                                                              |
| INPACE                   | EV and Japan taunch negotiations for Japan to Join Horizon Europe, the EU's research and ini<br>29 November 2024 - official news of the European Commission Today, the EU and Japan launched negotiations for Japan<br>EU's research and innovation programme.If successful, this would be the first time Japan takes part in the dosest form of of<br>#Japan association Horizon Europe           | to join Horizon Europe, the<br>coperation in the field of re |
|                          | Published by Svetlana Klessova on December 01, 2024                                                                                                    |                                                              |

Figure 13 - News index

From this index view, the users have access to all INPACE hub news for which they have permissions. A click on the title of the news brings you to the detailed content of this news.

| Home News Events Documents Members Groups Q Search by keywords                                                                                                    | Content management 💌                                                        |
|----------------------------------------------------------------------------------------------------|-----------------------------------------------------------------------------|
| Webinar - Shaping a more responsible future with Tech - Cybersec<br>project)                                                                                                    | urity (FORGING                                                              |
| The FORGING project is organising a webinar, Shaping a more responsible future with Tech - Cybersecurity, taking place on 17 December 20, and online. The webinar will focus on the relevance of human-centric technologies and the societal impact of cybersecurity innovations.                                                                                       | 24, from 10.00 to 11.30 (CET)                                               |
| FORGING (Forum for emerging enabling technologies, in support of the Digital and Green Transitions through value sensitive innovation<br>European Commission that aims at providing a new methodology to assist the development of emerging technologies and accelerate their uptake<br>being attentive on the impact they may have on the society and the environment. | <b>is)</b> is an initiative funded by the e by industry and citizens whilst |
| To get more information and to register, please click here.                                                                                                    |                                                                             |
| Attachments           Attachments         [], FORGING webinar agenda_Cybersec in startups Business.pdf.pdf         [type: other, size; 507 KB]                                                                                                    |                                                                             |
|                                                                                                    |                                                                             |
| <b>1</b> 2 Like (1)                                                                                                    |                                                                             |
| Published by Sofiane Bari on December 04, 2024                                                                                                    |                                                                             |

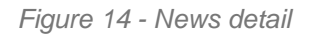

On this page, the user access to full news details; he also can see attachments and like the publication. If the author of the news has enabled comments, he can also see and add comments.

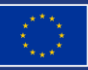

#### 5.2.2 Events page

| Data interoperable                                                     | exchange in smart cities      | finished                           |  |
|------------------------------------------------------------------------|-------------------------------|------------------------------------|--|
| A webinar organised by                                                 | INPACE Thematic Working Grou  | up on Smart Cities and Communities |  |
| December 12, 2024                                                      | 11:00 to 12:00                |                                    |  |
| December 12, 2024 -                                                    | 11.00 to 12.00                |                                    |  |
| Published on Decembe                                                   | 10, 2024 (last update on Dece | ember 10, 2024)                    |  |
|                                                                        |                               |                                    |  |
| Standardisation in                                                     | ractice : from research to    | high quality standards finished    |  |
| A webinar organised by                                                 | INPACE Thematic Working Grou  | ıp on Standardisation.             |  |
| 💆 December 13, 2024 -                                                  | 12:00 to 13:00                |                                    |  |
| Published on Decembe                                                   | 07 2024 (last undate on Dece  | amber 10, 2024)                    |  |
|                                                                        |                               |                                    |  |
| Interfacing, Interac                                                   | ions, and Integration in Qu   | uantum Photonics open              |  |
| A webinar organised by                                                 | INPACE Thematic Working Grou  | ip on Groundbreaking Technologies. |  |
| ? Zoom                                                                 |                               |                                    |  |
|                                                                        | 09:00 to 10:00                |                                    |  |
| 🔁 December 18, 2024 -                                                  |                               |                                    |  |
| <ul> <li>December 18, 2024 -</li> <li>Registration deadline</li> </ul> | December 18, 2024 10:00 CET   |                                    |  |

Figure 15 - Events index

From this index view, the users have access to all INPACE hub events for which they have permissions. A click on the title of an event brings you to the detailed content of this event.

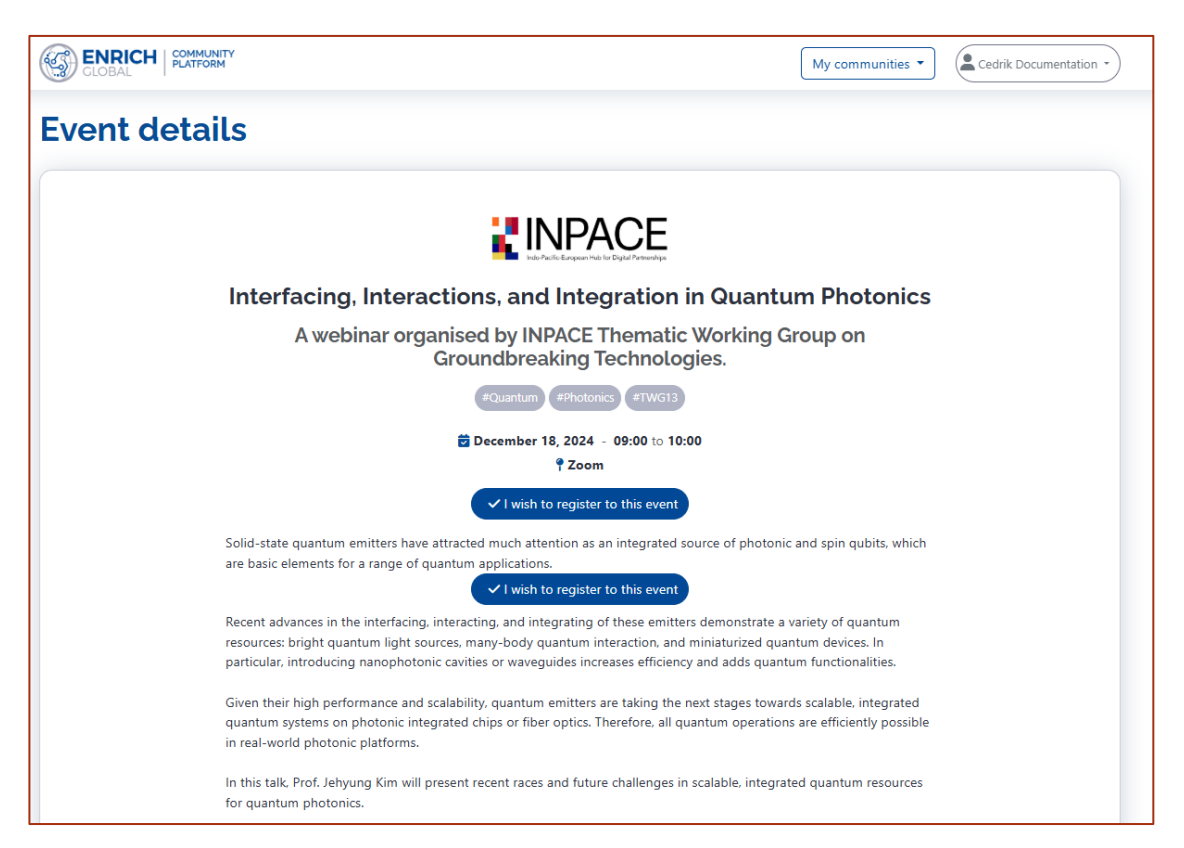

Figure 16 - Event page

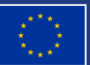

Please note that the events pages can be public depending on the event configuration. All detailed information about the event is displayed on this page, as well as registration buttons (if the event is coming).

When a user clicks to register, a modal window opens to allow them to validate their registration; for certain events, the user will have to fill in additional fields related to their registration.

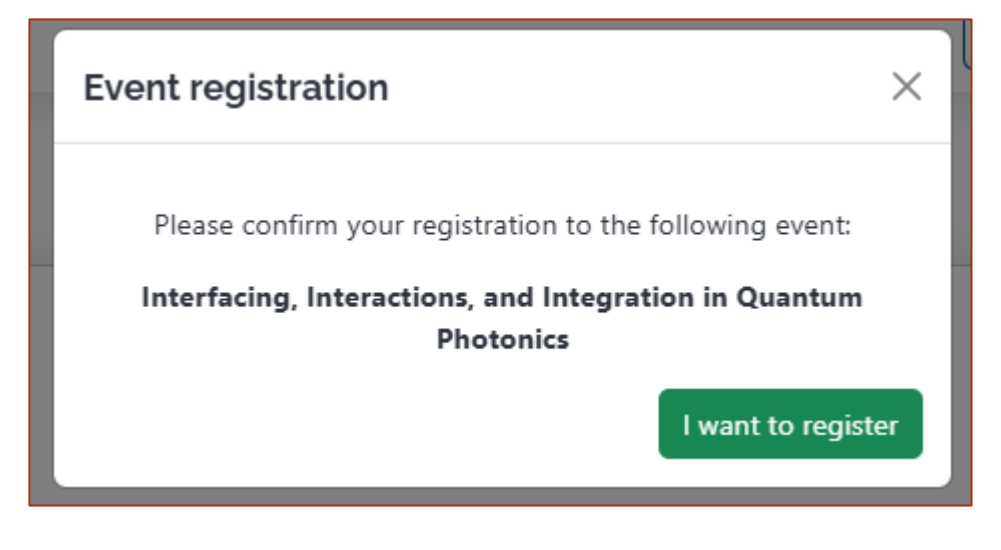

Figure 17 - Event registration confirmation

For public events, a dedicated registration page is opened; in addition to registering for the event, users can also join the community if they wish.

|                                                                                                    | NPACE                                                                         |
|----------------------------------------------------------------------------------------------------|-------------------------------------------------------------------------------|
| Interfacing, Interaction<br>Pl<br>Click here to sign in                                                                                                    | s, and Integration in Quantun<br>hotonics<br>n If you already have an account |
| You will be redirected to                                                                                                    | the event page after a successful sign in                                     |
| Title First name *                                                                                                    | Last name <u>*</u>                                                            |
| Email •<br>I also wish to join the 'INPACE' community<br>I have read and accepted the privacy policy •<br>ENRICH GLOBAL, acting as data controller, processes y | your personal data via this form in order to be able to process your sign     |

Figure 18 - Public Event registration page

#### 5.2.3 Documents page

The document explorer allows users to navigate the document hierarchy and open or download the documents for which they have permissions, and they wish to view.

|                  | Content i                                                                                                    | management 🔹                                                                                                    |
|------------------|----------------------------------------------------------------------------------------------------|----------------------------------------------------------------------------------------------------|
|                  |                                                                                                    |                                                                                                    |
|                  | Date modified                                                                                                    | Size                                                                                                    |
| Details          | November 22, 2024                                                                                                    | 373 KB                                                                                                    |
| i Details        | November 22, 2024                                                                                                    | 346 KB                                                                                                    |
| <b>i</b> Details | November 22, 2024                                                                                                    | 4.31 MB                                                                                                    |
| <b>③</b> Details | November 22, 2024                                                                                                    | 328 KB                                                                                                    |
| Details          | November 22, 2024                                                                                                    | 295 KB                                                                                                    |
| <b>3</b> Details | November 22, 2024                                                                                                    | 396 KB                                                                                                    |
| <b>③</b> Details | November 22, 2024                                                                                                    | 767 KB                                                                                                    |
| 3 Details        | November 22, 2024                                                                                                    | 327 KB                                                                                                    |
|                  | ····<br>① Details<br>② Details<br>③ Details<br>③ Details<br>③ Details<br>③ Details<br>④ Details<br>④ Details<br>④ Details<br>④ Details<br>④ Details | <ul> <li>Content r</li> <li>Content r</li> <li>Content r</li> <li>Details</li> <li>November 22, 2024</li> <li>Details</li> <li>November 22, 2024</li> <li>Details</li> <li>November 22, 2024</li> <li>Details</li> <li>November 22, 2024</li> <li>Details</li> <li>November 22, 2024</li> <li>Details</li> <li>November 22, 2024</li> <li>Details</li> <li>November 22, 2024</li> <li>Details</li> <li>November 22, 2024</li> <li>Details</li> <li>November 22, 2024</li> <li>Details</li> <li>November 22, 2024</li> <li>Details</li> <li>November 22, 2024</li> <li>Details</li> <li>November 22, 2024</li> </ul> |

Figure 19 - Document explorer

By clicking on the Details button, the user obtains more information about the document, he can also comment on it if the author of the document allows it.

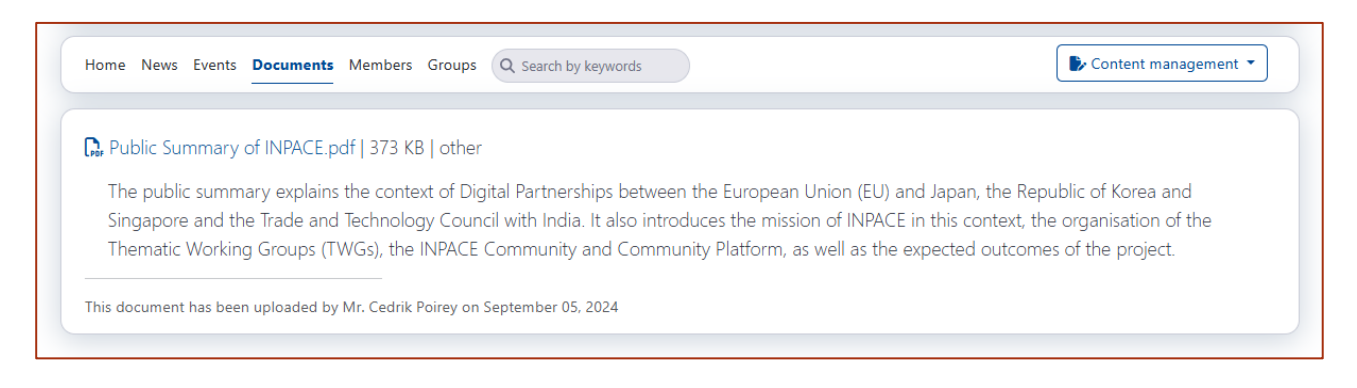

Figure 20 - Document details

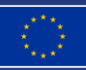

#### 5.2.4 Members page

The 'Members' section allows to browse all profile information about INPACE Hub members

| Home News Events Do | cuments Members Groups Q Search by keywords                                                                                                    | Content management 🔻                                                                                            |
|---------------------|----------------------------------------------------------------------------------------------------|----------------------------------------------------------------------------------------------------|
| E.                  | Fabrice Clari<br>Fabrice Clari holds a Master of Science in Computing and Databases from the University of<br>Nice Sophia-Antipolis. Over the years, he has gained extensive experience in the fields of<br>technology and innovation, having worked with organizations such as MBDS Valorisation, inno<br>TSD, and GAC.Currently,    | Affiliations<br>Project Director © ENRICH GLOBAL<br>Tech Lead © United Crocos<br>CTO & co-founder © Acteur Fête |
|                     | Mr. Emre Selçuk<br>Hello everyone,I'm Emre Selçuk, joining ENRICH GLOBAL as a Junior Consultant. Currently<br>completing my Master's in Innovation and Management of Transition Territories, I'm eager to<br>bring my project management and analytical skills to support ENRICH GLOBAL's initiatives.<br>Looking forward to contribu | Affiliations<br>Junior Consultant @ ENRICH GLOBAL<br>Student @ Université Côte d'Azur - EUR ELMI                |

Figure 21 - Members list

By clicking on a member's name, you can access their detailed profile. From this page, users can also send messages to other members or suggest meetings to them.

| Home News Events Documents Members Groups Q Search by keywords                                                                                                    | Content management 👻                   |
|----------------------------------------------------------------------------------------------------|----------------------------------------|
|                                                                                                    | tart a discussion 🕬 Schedule a meeting |
| Fabrice Clari 🛅                                                                                                    | Affiliations                           |
| Member since February 2024                                                                                                    | Project Director @ ENRICH GLOBAL       |
| Fabrice Clari holds a Master of Science in Computing and Databases from the University of Nice Sophia-Antipolis. Over the years,<br>he has gained extensive experience in the fields of technology and innovation, having worked with organizations such as MBDS                                           | Tech Lead @ United Crocos              |
| Valorisation, inno TSD, and GAC.                                                                                                    | CTO & co-founder @ Acteur Fête         |
| Currently, Fabrice serves as Project Director at ENRICH GLOBAL, where he leads the development and management of the EGCP<br>platform, fostering collaboration and engagement among a growing international community. He is also Tech Lead at United<br>Crocos and the co-founder and CTO of Acteur Fête. |                                        |
|                                                                                                    |                                        |

Figure 22 - Member profile details

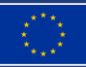

#### 5.2.5 Groups page

The 'groups' page lists all Thematic Working Groups.

| ne News Events Documents Member                                                                                                    | s Groups Q Search by keywords                                                                                                |                                                                           | Content manageme                    |
|----------------------------------------------------------------------------------------------------|----------------------------------------------------------------------------------------------------|---------------------------------------------------------------------------|-------------------------------------|
| TWG 1 - Standardisation<br>The TWG 1 is a transversal working group dea<br>the one of research projects. It has to be man<br>#Cluster 1<br>4 members                         | ling with standardisation activities. Development of<br>aged as a transversal activity, encouraging projects                 | international standards is a long-lasting activity w<br>to make u         | vhose timespan usually goes beyond  |
| TWG 2 - Regulation, legislation, po<br>The role of the TWG 2 is to look at the legal, in<br>Singapore, and the TTC with India. Expert inpu<br>#Cluster 1<br>6 members        | ilcy<br>ustitutional and policy aspects relevant to the impler<br>t is based on the analysis of relevant strategic docu      | mentation of the EU's Digital Partnership Agreeme<br>ments in the         | ents (DPAs) with Japan, the ROK and |
| TWG 3 - Joint (bidirectional) progra<br>The Thematic Working Group on Joint Program<br>European Union. These may be bilateral or mu<br>"Cluster 1<br>No member at this stage | Imming<br>nming explores opportunities for joint calls for reser<br>Itilateral calls. It will also discuss the mechanisms of | arch and innovation projects between the Indo-Pa<br>funding and the needs | scific Partner Countries and the    |
| TWG 4 - Digital education and skill<br>The Thematic Working Group on Digital Educa<br>trends, such as Al-driven learning, virtual and<br>#Cluster 1<br>5 members             | S<br>tion and skills aims to address the rapidly evolving !<br>sugmented reality in education, and the use of data           | landscape of digital education. The group's focus<br>analytics in lea     | is on the most recent and upcoming  |

Figure 23 - TWGs list

By clicking on the name of the group, you get a detailed description of the group and the list of members who compose it.

| Home News Events Documents Members Groups Q Search by keywords                                                                                                    | Content management 🔻                                         |
|----------------------------------------------------------------------------------------------------|--------------------------------------------------------------|
| TWG 1 - Standardisation                                                                                                    |                                                              |
| #Cluster 1                                                                                                    |                                                              |
| The TWG 1 is a transversal working group dealing with standardisation activities. Development of international standards is a long-lasting activity<br>beyond the one of research projects. It has to be managed as a transversal activity, encouraging projects to make use of existing standards while<br>means to contribute whenever relevant. | whose timespan usually goes<br>being provided with effective |
| There already exist a number of initiatives involving EU Standard Development Organisations (SDO) (ETSI/CEN/CENELEC), Asia-pacific one (e.g. TTI<br>BIS in India and initiatives under the Smart Nation program in Singapore) at global level through SDOs (e.g. ITU-T, ISO) and fora (e.g. oneM2M).                                               | A in South Korea, ARIB in Japan,                             |
| The TWG acts as a facilitator between the thematic TWGs 5-16 and relevant standardisation bodies to identify priorities across the involved count implementation.                                                                                                    | ries and support their                                       |
| Members:<br>Prof. JaeSeung Song<br>Franck LE GALL<br>Mr. Dinesh Chand Sharma<br>Dr. Martin Bauer                                                                                                    |                                                              |

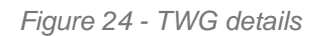

Funded by the European Union © 2024-2027 INPACE

#### 5.2.6 Search page

The Search page allows the user to search through all content using keywords. The results obtained can be filtered by content type and sorted according to different criteria.

|                                                                                                    |                                                                                                    | Search                                                        |
|----------------------------------------------------------------------------------------------------|----------------------------------------------------------------------------------------------------|---------------------------------------------------------------|
| J↑ Name                                                                                                    | ✓ 🛛 Member 🕑 News 🗌 Event 🕑 Document                                                                                                    | Reset search                                                  |
| 3 13 records found.                                                                                                    |                                                                                                    |                                                               |
|                                                                                                    | European Commission welcomes new Digital Partnership Commissioner                                                                                                    |                                                               |
|                                                                                                    | The President of the European Commission, Ursula von der Leyen, has officially presented the new College of Commission<br>Henna Virkkunen, who has been given a very interesting portfolio! Henna is the new Executive Vice-President for Tech Sov                                                                                                    | ers. And we are delighted to welcor<br>ereignty, Security and |
| European                                                                                                    | #digital technologies #Research&Innovation #Policies #Europe                                                                                                    |                                                               |
| Commission                                                                                                    | Published by Kseniia SAVCHENKO on September 30, 2024                                                                                                    |                                                               |
|                                                                                                    | EU and Japan launch negotiations for Japan to join Horizon Europe, the EU's research and in                                                                                                    | novation programme                                            |
|                                                                                                    | 29 November 2024 - official news of the European Commission "Today, the EU and Japan launched negotiations for Japan                                                                                                    | to join Horizon Europe, the EU's                              |
| INPACE<br>Indo-Pacific-European Hub for Digital Partmentrips                                                                                                    | research and innovation programme.it successful, this would be the first time Japan takes part in the closest form of coop<br>#Japan association Horizon Europe                                                                                                    | eration in the field of re                                    |
|                                                                                                    | Published by Svetlana Klessova on December 01, 2024                                                                                                    |                                                               |
|                                                                                                    |                                                                                                    |                                                               |
|                                                                                                    | Webinar - Shaping a more responsible future with Tech - Cybersecurity (FORGING project)                                                                                                    |                                                               |
| SUTTON SALAHING A MORE RESPONSENCE<br>RETURE WITH TOOL                                                                                                    | Webinar - Shaping a more responsible future with Tech - Cybersecurity (FORGING project)<br>The FORGING project is organising a webinar, Shaping a more responsible future with Tech - Cybersecurity, taking place o<br>11.30 (CET) and online. The webinar will focus on the relevance of human-centric technologies and the societal impact of o                                                                | n 17 December 2024, from 10.00 to<br>cybersecurity innovati   |
| Storeton<br>RULIZ WITH ICC<br>PURITY INTO<br>CONTRACT OF THE INTERVENCE<br>CONTRACT OF THE INTERVENCE<br>CONTRACT OF | Webinar - Shaping a more responsible future with Tech - Cybersecurity (FORGING project)           The FORGING project is organising a webinar, Shaping a more responsible future with Tech - Cybersecurity, taking place o           11.30 (CET) and online. The webinar will focus on the relevance of human-centric technologies and the societal impact of the published by Sofiane Bari on December 04, 2024 | n 17 December 2024, from 10.00 to<br>ybersecurity innovati    |

Figure 25 - Search page

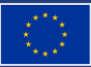

### **EINPACE**

#### **5.3 CONTENT MANAGEMENT**

All community members can submit content from the 'Content management' menu located on the right of the navigation bar:

| Home News Events Documents Members Groups Q Search by keywords                                                                                                    |    |                                     |
|----------------------------------------------------------------------------------------------------|----|-------------------------------------|
|                                                                                                    | Co | ntent management 👻                  |
| INPACE is a Horizon Europe Coordination and Support Action Project dedicated to create a sustainable and interactive multi-stakeholder<br>Indo-Pacific European Hub for collaboration in digital technologies. Its core mission is to support the implementation of the Digital<br>Partnerships with Japan, the Republic of Korea, and Singapore, as well as the cooperation with India in the context of the Trade and |    | News<br>Events<br>Documents<br>Pads |

Figure 26 - Content Management menu

Depending on the permissions granted, and the different groups for which they propose content, members will see their content directly published, or submitted for approval by the administrators of the community or groups.

While INPACE Hub admins and group admins can manage all content under their responsibility, ordinary members can only manage their own content.

#### 5.3.1 News creation

By clicking on the button "Submit a news on this community" members have access to the interface for creating a news item.

| Submit a news                                          | ×                   |
|--------------------------------------------------------|---------------------|
|                                                        |                     |
| Title *                                                |                     |
|                                                        |                     |
|                                                        | ]                   |
| Allow comments                                         |                     |
| Published at *                                         |                     |
| 17/12/2024 14:51:53                                    | □ ✓ ∽               |
| Content *                                              |                     |
| $\begin{array}{c c c c c c c c c c c c c c c c c c c $ |                     |
|                                                        |                     |
|                                                        |                     |
| Documents                                              |                     |
| Add a document                                         |                     |
| Pictures                                               |                     |
| Add a picture                                          |                     |
|                                                        | Send for validation |

#### Figure 27 - News creation

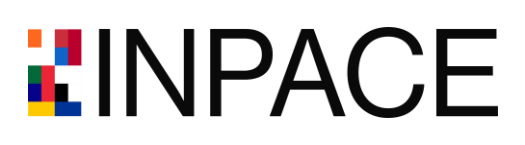

On this interface, users can define:

- The title of the news,
- The tags associated with the news
- The publication date/time of the news (once validated)
- The rich text content of the news
- The documents and pictures attached to the news.

They can also specify whether their post is open to comments.

#### 5.3.2 Event creation

By clicking on the button "Submit an event on this community" members have access to the interface for creating an event.

| Submit an event                      |                  |                                                                                                    |                                                                                                    | ×                   |
|--------------------------------------|------------------|----------------------------------------------------------------------------------------------------|----------------------------------------------------------------------------------------------------|---------------------|
| Name *                               |                  |                                                                                                    |                                                                                                    |                     |
| Tag list                             |                  |                                                                                                    |                                                                                                    |                     |
| Event type *                         |                  | Access type                                                                                                    |                                                                                                    |                     |
|                                      | ~                | Members Only                                                                                                    |                                                                                                    | ~                   |
| Event managers<br>B I ᢒ 𝔗 TT ∷Ξ ⅓Ξ ⊆ | ) <u>=</u>       | Any visitor will be able to a<br>:<br>- to let the user choose if h<br>- to prevent this communit<br>- to force this community i | cccess event page if set to Public. In this o<br>wants to join the community,<br>y membership,<br>nembership. | ase, you can choose |
| Country                              | Time zone *      |                                                                                                    |                                                                                                    |                     |
|                                      |                  |                                                                                                    |                                                                                                    |                     |
| Starts at *                          | Ends at <u>*</u> |                                                                                                    | Registration opened until                                                                                     |                     |
| jj/mm/aaaa: 🗖 ∨                      | jj/mm/aaaa:      |                                                                                                    | jj/mm/aaaa:                                                                                                   |                     |
| Location                             |                  |                                                                                                    |                                                                                                    | li li               |

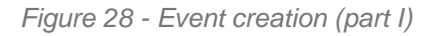

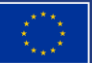

| Details                                                                                                    |                                   |  |  |  |  |
|----------------------------------------------------------------------------------------------------|-----------------------------------|--|--|--|--|
|                                                                                                    |                                   |  |  |  |  |
|                                                                                                    |                                   |  |  |  |  |
|                                                                                                    |                                   |  |  |  |  |
|                                                                                                    |                                   |  |  |  |  |
| Hide second registration button<br>Check this if you want to hide the registration button between 'Details' and 'Further d | etails' paragraphs on event page. |  |  |  |  |
| Further Details                                                                                                    |                                   |  |  |  |  |
| $\begin{array}{c c c c c c c c c c c c c c c c c c c $                                                                     |                                   |  |  |  |  |
|                                                                                                    |                                   |  |  |  |  |
|                                                                                                    |                                   |  |  |  |  |
| Programme                                                                                                    |                                   |  |  |  |  |
| Choisir un fichier Aucun fichier choisi                                                                                    |                                   |  |  |  |  |
|                                                                                                    |                                   |  |  |  |  |
| Webconferencing platform                                                                                                   |                                   |  |  |  |  |
| Event URL                                                                                                    |                                   |  |  |  |  |
|                                                                                                    |                                   |  |  |  |  |
| PIN code                                                                                                    | Meeting identifier                |  |  |  |  |
|                                                                                                    |                                   |  |  |  |  |
|                                                                                                    |                                   |  |  |  |  |
| Confirmation email                                                                                                    |                                   |  |  |  |  |
|                                                                                                    |                                   |  |  |  |  |
| [[[community_name]]] event registration confirmed :                                                                        | <b>`</b>                          |  |  |  |  |
| Body                                                                                                    |                                   |  |  |  |  |
|                                                                                                    |                                   |  |  |  |  |
| Dear [[firstname]],                                                                                                    |                                   |  |  |  |  |
| We are happy to inform you that your registration to the '[[event_name]]' event have been successfully completed.          |                                   |  |  |  |  |
| We look forward to seeing you!                                                                                             |                                   |  |  |  |  |
| Kind regards,                                                                                                    |                                   |  |  |  |  |
| On behalf of ENRICH GLOBAL Collaboration Platform team.                                                                    |                                   |  |  |  |  |
| Documents                                                                                                    |                                   |  |  |  |  |
| Add a document                                                                                                    |                                   |  |  |  |  |
|                                                                                                    |                                   |  |  |  |  |
|                                                                                                    | Send for validation               |  |  |  |  |
|                                                                                                    |                                   |  |  |  |  |

Figure 29 - Event creation (part II)

**LINPACE** 

On this interface, users can define:

- The name of the event,
- The subtitle of the event
- The tags associated with the event
- The event type (Webinar, Workshop, Conference, Roundtable, Trainings)
- The access type; Any visitor will be able to access event page if set to Public. In this case, choices are :
   to let the user choose if he wants to join the community,
   to prevent this community membership,
   to force this community membership.
- The rich text content to present Event managers
- The country and time zone of the event
- The start date of the event
- The end date of the event
- The closing date for registration at the event
- The location of the event (address)
- The rich text content to present details of the event
- A second rich text content to present further details
- The web conference information of the event
- The content of the confirmation mail sent to the participants
- Programme, documents and pictures attached to the event.

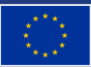

#### 5.3.3 Document upload

By clicking on the button "Add a document on this community" members have access to the interface for adding a document.

| Add a documer            | nt                     | $\times$ |
|--------------------------|------------------------|----------|
| File                     |                        |          |
| Choisir un fichier       | Aucun fichier choisi   |          |
| Only PDF files are allow | ed; maximum size 20Mb. |          |
| Shared file URL          |                        |          |
|                          |                        |          |
| Folder                   |                        |          |
|                          |                        | ~        |
| Document type            |                        |          |
| Report                   |                        | ~        |
| Tag list                 |                        |          |
|                          |                        |          |
| Allow comments           |                        |          |
| B I ≎ d                  | ₽ 🗄 🗄 🖻 Ξ              |          |
|                          |                        |          |
|                          |                        |          |
|                          | Save this docum        | ent      |

Figure 30 - Document creation

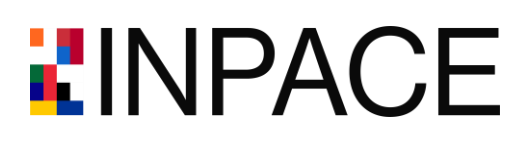

On this interface, users can define:

- The file they want to upload OR the URL of the file they want to share.
- The tags associated with the document.
- The document Type: Report / Guide / Presentation / Minutes / Programme / Other
- The rich text content that describes the document.

They can also specify whether their document is open to comments.

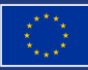

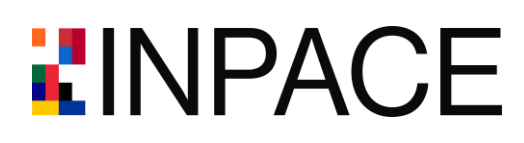

#### 5.3.4 Pad creation

By clicking on the button "Add a pad on this community" members have access to the interface for creating a collaborative note pad.

| Create a pad | ×      |
|--------------|--------|
| Name         |        |
|              | Create |

Figure 31 - Pad creation

Once the pad is created it automatically appears in the pads list and you can access it via the 'Go to this pad' button.

| Meeting notes |                                                                                | 🕑 Edit           |
|---------------|--------------------------------------------------------------------------------|------------------|
| 12 Like       | Added by <b>Cedrik Documentation</b> (December 17, 2024)<br>16:01)             | 🖉 Go to this pad |
|               | Creation date: December 17, 2024 16:01<br>Last update: December 17, 2024 16:01 | 1 Delete         |
|               |                                                                                |                  |

Figure 32 - Pad edition and access

The pad is directly opened on the web page and members can simultaneously edit its content.

| en in a new | window         |
|-------------|----------------|
|             | MINGOW         |
| ¢ <         | 2 <b>8</b> 5 1 |
|             |                |
|             |                |
|             |                |
|             |                |
|             |                |
|             |                |
|             |                |
|             |                |
|             |                |

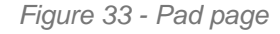

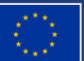

### 5.4 COMMUNITY ADMINISTRATION

INPACE Hub and TWGs administrators can manage some administrative parts of the community from the Administration' menu located on the right of the navigation bar.

| Home News Ev                                                                                           | vents Documents                                                                                                    | Members Groups                                                                                                    | Q Search by keywords                                                                                                    |                                                                                                    | Content management 🔹                                                     | Administration -                                                           |
|----------------------------------------------------------------------------------------------------|----------------------------------------------------------------------------------------------------|----------------------------------------------------------------------------------------------------|----------------------------------------------------------------------------------------------------|----------------------------------------------------------------------------------------------------|--------------------------------------------------------------------------|----------------------------------------------------------------------------|
| INPACE is a Hori<br><b>Pacific Europea</b><br>with Japan, the i<br>INPACE Hub aim<br>stakeholders acro | izon Europe Coordinati<br>In Hub for collaborat<br>Republic of Korea, and<br>Is to establish a <b>long-</b><br>oss Europe and the Ind | ion and Support Action<br>tion in digital technolo<br>Singapore, as well as th<br>term expert-driven m<br>o-Pacific. | Project dedicated to create a sus<br>gies. Its core mission is to suppo<br>le cooperation with India in the co<br>echanism for EU-Indo-Pacific o | ainable and interactive multi-stak<br>t the implementation of the Digita<br>intext of the Trade and Technology<br><b>ollaboration</b> , engaging a broad o | cholder <b>Indo-</b><br>I Partnerships<br>/ Council. The<br>community of | Join requests<br>Groups<br>Roles<br>Validation statuses<br>Community mails |

Figure 34 - Administration menu

#### 5.4.1 Join requests management

On this page, INPACE Hub administrators can see all registered members and remove some of them if needed.

|                                                                                                    | Content management   Administration |
|----------------------------------------------------------------------------------------------------|-------------------------------------|
| All join requests (150)         Pending join requests (0)         Accepted join requests (150)         Rejected join requests (0)                |                                     |
| $\leftarrow 1 2 3 4 5 \rightarrow$                                                                                                    |                                     |
| accepted Svetlana Klessova                                                                                                    | Remove this member                  |
| @ sklessova@group-gac.com                                                                                                    |                                     |
| User account created on May 04, 2024 21:03 (8 months ago).<br>Membership request for <b>INPACE</b> received on May 04, 2024 21:03 (8 months ago) |                                     |

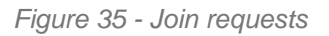

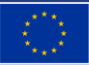

### **EINPACE**

#### 5.4.2 Groups management

On this page, INPACE Hub administrators can manage all TWGs groups.

| ► 1 2 →                                                                                                    |                                                                                | Content management  Content management  Create a group |
|----------------------------------------------------------------------------------------------------|--------------------------------------------------------------------------------|--------------------------------------------------------|
| TWG 1 - Standardisation<br>(duster 1)<br>Visible group<br>4 members: Prof. JaeSeung Song, Franck LE GALL, Mr. Dinesh Chand<br>Sharma, Dr. Martin Bauer                     | Creation date: November 07, 2024 17:51<br>Last update: November 07, 2024 18:00 | C Edit  Roles  Permissions  Delete                     |
|                                                                                                    |                                                                                |                                                        |
| TWG 2 - Regulation, legislation, policy                                                                                                    |                                                                                | ピ Edit                                                 |
| Cluster 1                                                                                                    |                                                                                | 🛎 Roles                                                |
| Visible group<br>6 members: Prof. Sebastian Engell, Dr. Raluca Csernatoni, Dr. Koichiro<br>KOMIYAMA, Dr. Eva Pejsova, Ms. Paula Cantero Dieguez, Prof. Michael<br>Reiterer | Creation date: November 07, 2024 17:58<br>Last update: November 07, 2024 18:00 | Permissions                                            |

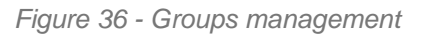

By clicking the 'Create a group' button INPACE Hub administrators have access to the interface for creating a TWG.

| New                                                                                                    | ×      |
|----------------------------------------------------------------------------------------------------|--------|
|                                                                                                    |        |
| Name *                                                                                                 |        |
| <ul> <li>Hidden group (description and member information is not visible on community page)</li> </ul> |        |
| Tag list                                                                                               |        |
|                                                                                                    |        |
| $\begin{array}{c c c c c c c c c c c c c c c c c c c $                                                 | 5      |
|                                                                                                    |        |
|                                                                                                    |        |
|                                                                                                    | Create |

Figure 37 - Group creation

On this interface, users can define:

- The name of the group
- The tags associated with the group
- The rich text content that describes the group.

They can also specify whether this group is hidden (not visible on community page).

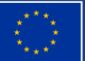

### **LINPACE**

#### 5.4.3 Roles management

On this page, administrators can manage all roles for members.

| INPACE                                                                                                    |                   |       | Content management 👻 🏟 Administrat |
|----------------------------------------------------------------------------------------------------|-------------------|-------|------------------------------------|
|                                                                                                    |                   |       | + F                                |
|                                                                                                    | Filter            | Group | ~ 0                                |
|                                                                                                    |                   |       | 64 roles. Clea                     |
|                                                                                                    |                   |       |                                    |
|                                                                                                    | Duck              |       | ピ Edit                             |
| INPACE Group: TWG 2 - Regulation, legislation<br>Role: Member                                                                                                    | n, policy Prof.   |       | 🕑 Edit                             |
| INPACE Group: TWG 2 - Regulation, legislation<br>Role: Member<br>Creation date: December 16, 2024 17:47<br>Last update: December 16, 2024 17:47                                                                         | , policy Prof.    |       | 연 Edit                             |
| INPACE Group: TWG 2 - Regulation, legislation<br>Role: Member<br>Creation date: December 16, 2024 17:47<br>Last update: December 16, 2024 17:47                                                                         | n, policy ) Prof. |       | 🕑 Edit                             |
| INPACE Group: TWG 2 - Regulation, legislation<br>Role: Member<br>Creation date: December 16, 2024 17:47<br>Last update: December 16, 2024 17:47<br>INPACE Group: TWG 2 - Regulation, legislation                        | n, policy Prof.   | ,<br> | 연 Edit<br>@ Delete<br>연 Edit       |
| INPACE Group: TWG 2 - Regulation, legislation<br>Role: Member<br>Creation date: December 16, 2024 17:47<br>Last update: December 16, 2024 17:47<br>INPACE Group: TWG 2 - Regulation, legislation<br>Role: Administrator | n, policy Prof.   | -     | 안 Edit<br>Delete                   |

Figure 38 - Roles management

INPACE Hub administrators can:

- promote community members as community administrators
- promote community members as TWG administrators
- promote community members as TWG members

TWG administrators can:

- promote community members as TWG administrators
- promote community members as TWG members

| Add a new role                                           | $\times$       |
|----------------------------------------------------------|----------------|
|                                                          |                |
| G Community: INPACE.                                     |                |
| Member *                                                 |                |
|                                                          | ~              |
| Role's name 📩                                            |                |
| Administrator                                            | ~              |
| The role will be only applied to the selected community. |                |
|                                                          | Save this role |

Figure 39 - Role addition

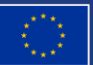

#### 5.4.4 Validation statuses

On this page, administrators can see the validation status of all written content. They have direct access to these records to validate or invalidate them.

|                                                                                                    | Content management 🔹                            |
|----------------------------------------------------------------------------------------------------|-------------------------------------------------|
|                                                                                                    | Latest validation statut  Filter  Clear filters |
| INPACE Event The potential and challenges of two-dimensional materials for More-than-Moore applications (Fe<br>2025)<br>Content created by MATHILDE BETEND (creation date: 17 Dec 14:21) | ebruary 4, Go to the associated record          |
| Validated by Svetlana Klessova (about 2 hours ago)                                                                                                    |                                                 |
| Validation history                                                                                                    |                                                 |
| Not validated by MATHILDE BETEND (about 4 hours ago)                                                                                                    |                                                 |
| Validated by Sofiane Bari (about 3 hours ago)                                                                                                    |                                                 |
| Not validated by Sofiane Bari (about 2 hours ago)                                                                                                    |                                                 |
| Validated by Svetlana Klessova (about 2 hours ago)                                                                                                    |                                                 |
| (INPACE) News Policy proposal on disinformation to protect democracies<br>Content created by Steve McCarty (creation date: 15 Dec 06:37)                                                 | • Go to the associated record                   |
| Validated by Svetlana Klessova (2 days ago)                                                                                                    |                                                 |
| Validation history                                                                                                    |                                                 |
| Not validated by Steve McCarty (2 days ago)                                                                                                    |                                                 |
| Validated by Svetlana Klessova (2 days ago)                                                                                                    |                                                 |

Figure 40 - Validation statuses index

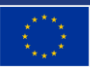

#### 5.4.5 Community mails

On this page, administrators can manage sending messages to the community. They can view the sending history, resend an existing message, or create a new one.

| ♠ INPACE È> Cont                                                                               | ent management 🔻 | Administration -     |
|------------------------------------------------------------------------------------------------|------------------|----------------------|
|                                                                                                |                  | + Create a message 🔹 |
| TEST - FC                                                                                      | (                | f Edit               |
| • This message is <b>not scheduled</b> and can be sent anytime through the "Send now!" button. | 🖪 Se             | end now!             |
| Added by Fabrice Clari (December 03, 2024 07:58)                                               | Send a tes       | t message (to me)    |
| Number of recipients (as per now): 149<br>Number of attached documents: 1                      |                  | Delete               |
| Creation date: December 03, 2024 07:58<br>Last update: December 03, 2024 08:13                 |                  |                      |
| Send history                                                                                   |                  |                      |
| Sent on December 03, 2024 at 08:13 by Fabrice Clari to 1 recipient (14 days ago)               |                  |                      |
| TEST Sent on December 03, 2024 at 08:01 by Fabrice Clari to 1 recipient (14 days ago)          |                  |                      |
| TEST Sent on December 03, 2024 at 07:59 by Fabrice Clari to 1 recipient (14 days ago)          |                  |                      |
|                                                                                                |                  |                      |

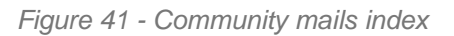

By clicking the 'Create a message' button administrators have access to the interface for creating a new message.

| Prepare a new community mail                                                               | ×              |
|--------------------------------------------------------------------------------------------|----------------|
| Subject •                                                                                  |                |
|                                                                                            |                |
| Body<br>B $I \Leftrightarrow \mathscr{O}$ TT 99 $\langle \rangle \equiv \Xi \subseteq \Xi$ | 2 2            |
|                                                                                            |                |
|                                                                                            |                |
|                                                                                            |                |
|                                                                                            |                |
|                                                                                            |                |
|                                                                                            |                |
|                                                                                            |                |
| Scheduled at                                                                               |                |
| jj/mm/aaaa:                                                                                | <b>i</b> ~     |
| If unset, a "Send now" button will be available once saved.                                |                |
| Documents                                                                                  |                |
| Add a document                                                                             |                |
|                                                                                            | Save this mail |

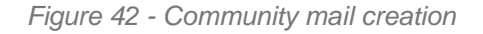

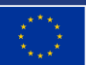

On this interface, users can define:

- The subject of the message.
- The rich text content of the message.
- The scheduled date for sending the message.
- The documents attached to the message.

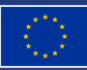

### 6 APPENDIX B – OVERVIEW OF THE INFOASSET PLATFORM

#### Implementation of the INPACE Thematic Newsletter

Infoasset<sup>1</sup> (owned and developed by ATC) is a software platform for collecting, editing, creating and archiving information, as well as distributing this information to multiple stakeholders, through multiple online or offline channels, within a comprehensive and secure environment. It supports efficient and functional workflows for managing internal content-related processes as well as the life-cycle of digital assets: from planning, through gathering, creating and editing, to producing, distributing and archiving. All steps are fully covered, through an All-in-One system which handles all content sources, all types of multimedia content, all workflows and content management activities.

In the context of the INPACE project, Infoasset is used to implement the **Thematic Newsletter**, covering 16 thematic areas. The INPACE Thematic Newsletter aims to deliver curated content on key topics of interest to the project's stakeholders. The implementation process involves a structured workflow to ensure efficient content collection, refinement, and distribution.

The first step is to identify the main topics that align with our audience's interests and the focus areas of the INPACE project. These topics are translated into a list of specific keywords, phrases, hashtags, and notable events that will guide content collection.

Next, we identify the online sources from which Infoasset will collect relevant content. These sources may include: News Websites: Leading technology news sites to capture the latest developments, Industry Blogs: Expert blogs that provide in-depth insights into emerging trends, Social Media: Platforms like LinkedIn and Twitter, using relevant hashtags and posts to gather real-time updates, Forums and Publications: Industry forums and digital publications where key discussions take place. By defining a diverse range of data sources, we ensure comprehensive coverage of all relevant information across different platforms.

Using the predefined keywords and selected data sources, Infoasset continuously monitors and collects content. The platform is designed to: Scan and gather information in real-time, Analyze the collected content to identify key excerpts, Group similar articles under their corresponding topics, ensuring that all relevant information is categorized accurately. This automated process allows for consistent and timely updates, capturing new developments as they happen.

After gathering the content, Infoasset automatically aggregates and filters the information based on relevance and quality. The platform applies advanced filtering techniques to remove duplicate or low-quality content, ensuring that only the most valuable and relevant pieces are included in the next steps.

The editorial team, including the INPACE Working Group representatives, reviews the aggregated content. This step involves: Refining the selected content for clarity, ensuring it aligns with the INPACE project's objectives, Editing for consistency, accuracy, and coherence to maintain a high-quality standard, Making any necessary adjustments to match the tone and style of the newsletter. This thorough editorial review ensures that the content is polished, informative, and engaging before it is finalized.

Funded by

the European Union

<sup>&</sup>lt;sup>1</sup> https://www.atc.gr/corporate-newsroom/

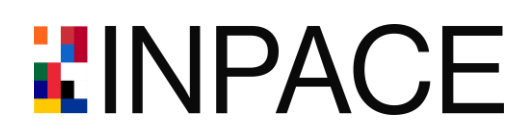

Once the content has been reviewed and refined, the final version of the Thematic Newsletter is prepared using a mutually agreed-upon template. The newsletter is then distributed through the INPACE community platform, reaching the project's stakeholders and audience efficiently.

The implementation of the INPACE Thematic Newsletter through Infoasset ensures a structured, efficient, and comprehensive approach to content management. By leveraging automated tools for content collection and aggregation, alongside a careful editorial review process, the newsletter delivers valuable insights and updates to its audience, aligning with the goals of the INPACE project and fostering greater engagement among stakeholders.

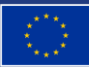